## **Release Note**

Release Date : Nov. 2018

Product Ver. : Gen 2019 (v2.1) and Design+ 2019 (v2.1)

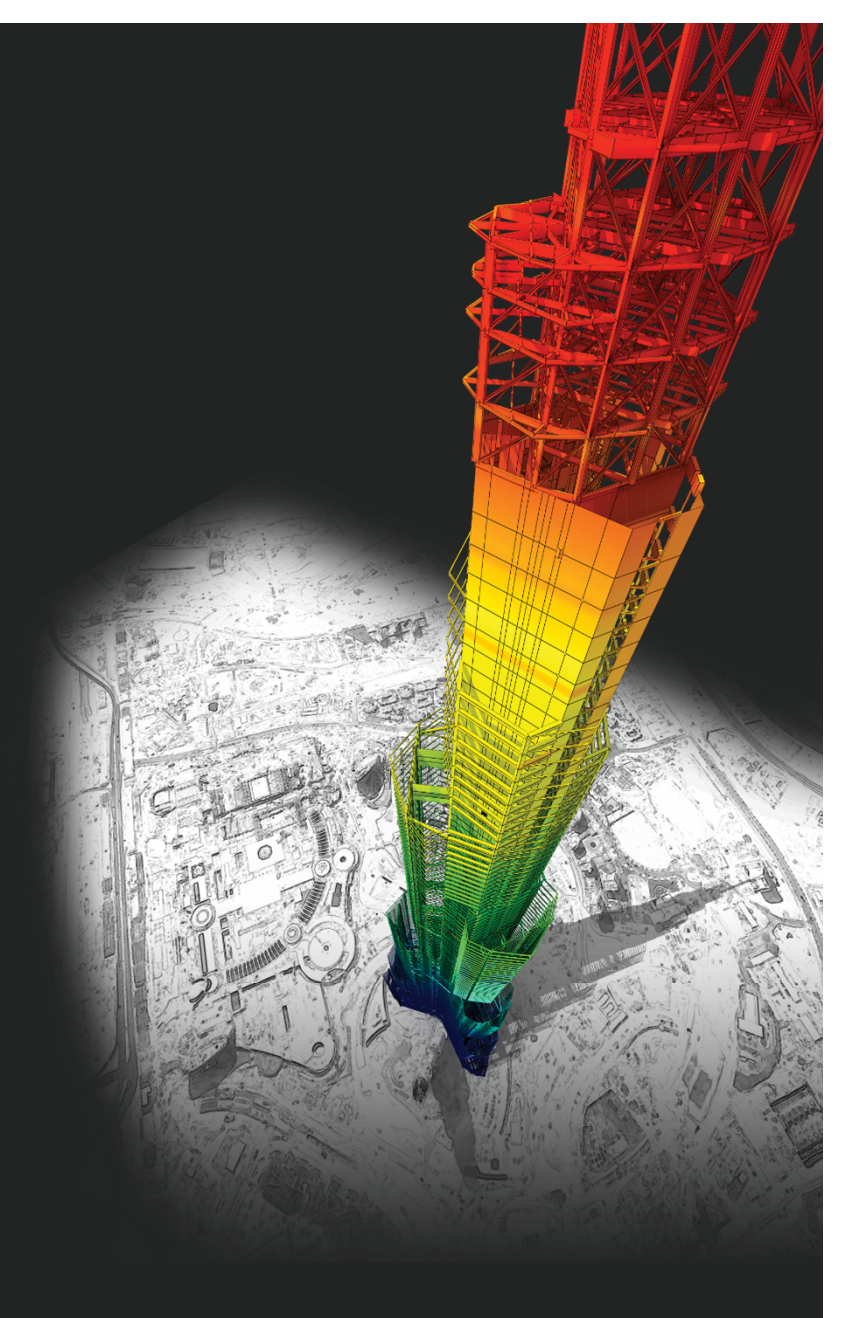

### DESIGN OF General Structures

Integrated Design System for Building and General Structures

## Index

### • midas Gen

| (1) Wizard sloshing for tank (mass adding)                                   | 4  |
|------------------------------------------------------------------------------|----|
| (2) Foundation drop panel                                                    | 5  |
| (3) Check the criteria for regularity in plan as per NTC2018                 | 6  |
| (4) Inelastic hinge deformation result as per Eurocode8                      |    |
| (5) Improvement ductile wall design as per NTC 2018                          |    |
| (6) Pushover load pattern using story inertia force in RS analysis reference | 11 |
| (7) Check beam deflection as per ACI318-14, ACI318M-14 and NSR-10            |    |
| (8) Add steel design as per AISC360-16                                       |    |
| (9) Improvement of seismic design for ACI318-14, ACI318M-14 and NSR-10       |    |
| (10) Add design option for strong column-weak beam check on roof             | 15 |
| (11) Revit 2019 interface                                                    | 16 |
| (12) Add material DB and load combination for aluminum                       | 17 |
| (13) Add options of As, use and Rho, use in shell flexural checking          | 18 |

### • midas Design+

| (1) Add steel design as per AISC360-16 and AISC360-16M | 20 |
|--------------------------------------------------------|----|
|--------------------------------------------------------|----|

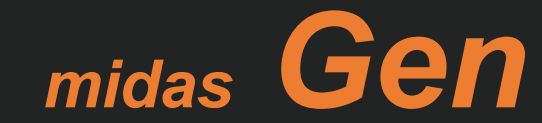

### 1. Wizard sloshing for tank (Mass adding)

• The wizard makes it easy to create a tank model.

#### Structure > Wizard > Tank

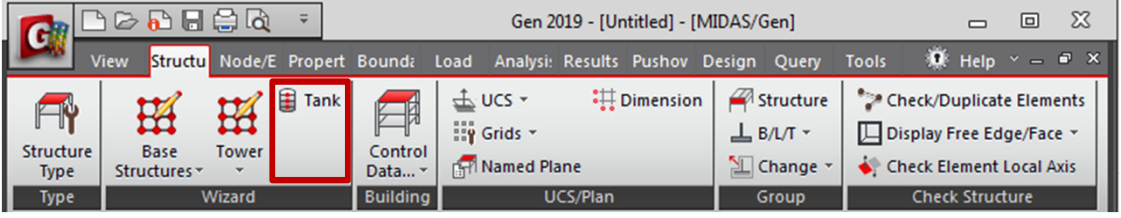

- Input size(**R1,H1,H2**) of the tank and height(**Hw**) of filling.
- **O** Select the Material and Thickness.
- Input Density of filling and Number of Mass & General Link.
- Select General Link.
   (Click line to define general link properties.)
- Set Number of Divisions for meshing plate.
- **(b)** Input coordination of Insert Point.
- Check the model shape with preview image

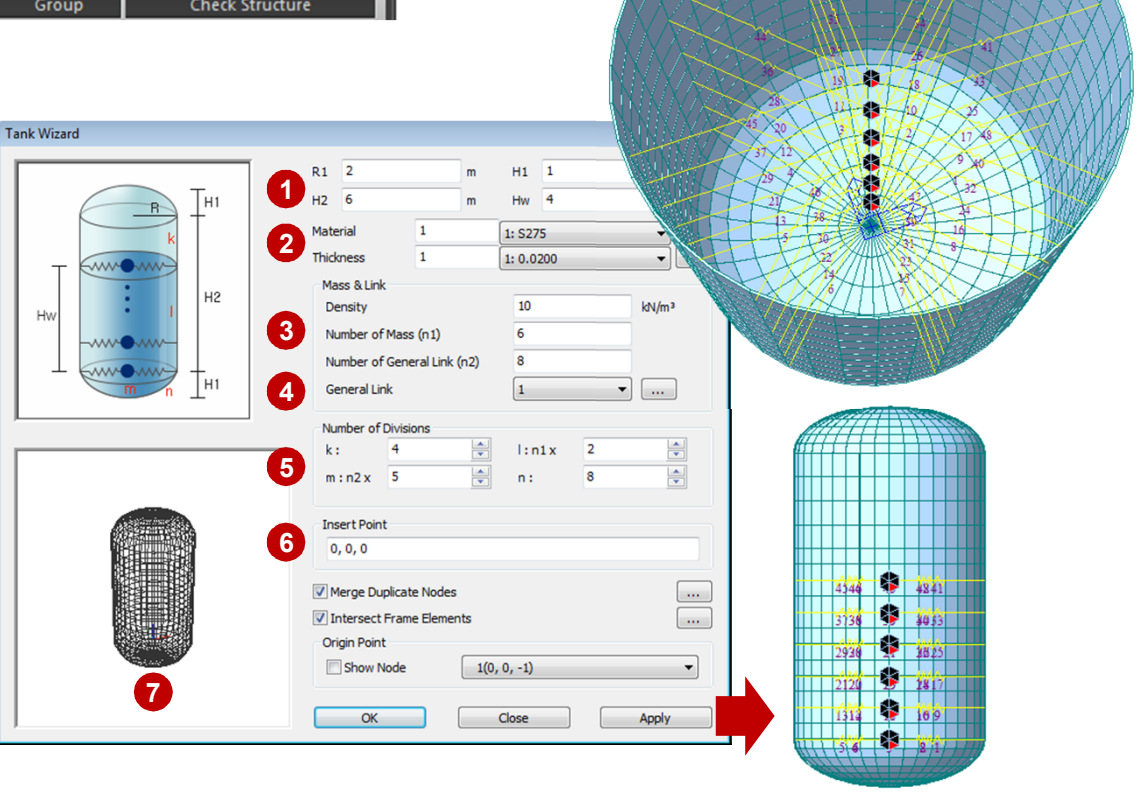

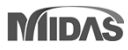

midas Gen

### **2. Foundation Drop Panel**

- It is allowed to Install the drop panel at the bottom of the column.
- It is easy to create foundations with different thicknesses.

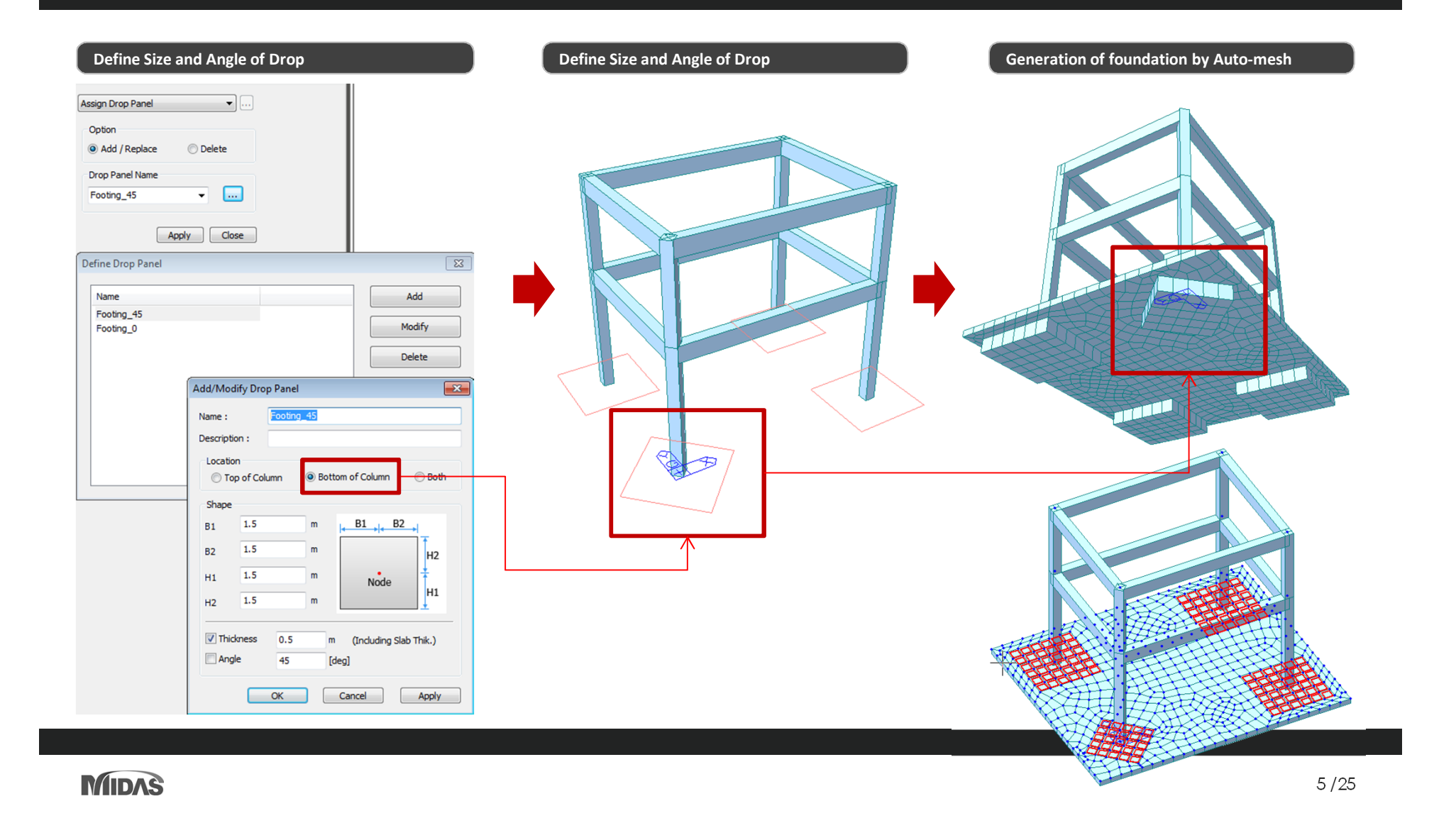

### 3. Check Criteria for Regularity in Plan as per NTC2018

#### Check Criteria for Regularity in Plan

#### EN 1998-1:2004 (E)

(7) For non-regular in elevation buildings the decreased values of the behaviour factor are given by the reference values multiplied by 0,8.

#### 4.2.3.2 Criteria for regularity in plan

(1)P  $\;$  For a building to be categorised as being regular in plan, it shall satisfy all the conditions listed in the following paragraphs.

(2) With respect to the lateral stiffness and mass distribution, the building structure shall be approximately symmetrical in plan with respect to two orthogonal axes.

(3) The plan configuration shall be compact, i.e., each floor shall be delimited by a polygonal convex line. If in plan set-backs (re-entrant corners or edge recesses) exist, regularity in plan may still be considered as being satisfied, provided that these set-backs do not affect the floor in-plan stiffness and that, for each set-back, the area between the outline of the floor and a convex polygonal line enveloping the floor does not exceed 5 % of the floor area.

(4) The in-plan stiffness of the floors shall be sufficiently large in comparison with the lateral stiffness of the vertical structural elements, so that the deformation of the floor shall have a small effect on the distribution of the forces among the vertical structural elements. In this respect, the L, C, H, I, and X plan shapes should be carefully examined, notably as concerns the stiffness of the lateral branches, which should be comparable to that of the central part, in order to satisfy the rigid diaphragm condition. The application of this paragraph should be considered for the global behaviour of the building.

(5) The slenderness  $\lambda = L_{max}/L_{min}$  of the building in plan shall be not higher than 4, where  $L_{max}$  and  $L_{min}$  are respectively the larger and smaller in plan dimension of the building, measured in orthogonal directions.

(6) At each level and for each direction of analysis x and y, the structural eccentricity  $e_0$  and the torsional radius r shall be in accordance with the two conditions below, which are expressed for the direction of analysis y:

$$e_{\rm ox} \le 0.30 \cdot r_{\rm x} \tag{4.1a}$$

$$r_{\rm x} \ge l_{\rm s}$$
 (4.1b)

#### where

- eox is the distance between the centre of stiffness and the centre of mass, measured along the x direction, which is normal to the direction of analysis considered;
- $r_x$  is the square root of the ratio of the torsional stiffness to the lateral stiffness in the y direction ("torsional radius"); and
- li is the radius of gyration of the floor mass in plan (square root of the ratio of (a) the polar moment of inertia of the floor mass in plan with respect to the centre of mass of the floor to (b) the floor mass).

#### **Story Result Table** Ston Story Drift... Select Calculation Method Inelastic Hinge Story Drift (Time History Analysis)... Country Code : NTC2018 🖽 Story Displacement... **Define Building control** Story Drift Method 🛃 Story Shear (Response Spectrum Analysis)... Drift at the Center of Mass Building Control × 🛃 Story Shear (Time History Analysis)... Max. Drift of Outer Extreme Points 🛃 Story <u>M</u>ode Shape... Max. Drift of All Vertical Elements I ise Ground Level actor 🛃 Story Eccentricity... Story Stiffness Method Ground Level : 0 m 🛃 Story Shear Force Ratio... I / Story Drift Ratio Consider Mass below Ground Level for Eigenvalue Analysis 🖪 Torsional Amplification Factor... Story Shear Force Ratio Story Shear / Story Drift 💭 Stability Coefficient. Consider Wind and Seismic Loads for Flexible Floors 🛃 Irregularity Check Parameter.. OK Cancel Eccentricity Ratio 🖽 Weight Irregularity Check... Story Center (Mass/Load) Use Mass Use Axial Force O Use Shear Force 🕶 Overturning Moment... Building Control Load Case : EX ... Story Axial Force Sum... Scale Factor : Use Ground Leve Torsional Irregularity Check Ground Level : 0 Add Load Case Scale 🔄 Criteria for Regulatiry in Plan. Consider Mass below Ground Level for Eigenvalue Analysis EX Story Shear Force Ratio Modify Stiffness Irreg Criteria for Regulatiry in Plan Consider Wind and Seismic Loads for Flexible Floors Delete 🔄 Capacity Irregularity Check (Weak Story). Eccentricity Ratio Story Center (Mass/Load Story Stiffness Center C Use Shear Force Use Axial Force X-Directional Load Case EX • ... Load Case **•** Ð Scale Factor Y-Directional Load Case : EY • ... Load Case Add Scale EX 1 Modify Story Response of Time History Results Delete Story Center Story Stiffnere Cente Story Average X-Directional Load Case • ... Story Drift by Maximum of Vertical Elements Y-Directional Load Case • ... Cancel OK Story Response of Time History Results (i) Story Center Story Average Story Drift by Maximum of Vertical Element MIDAS/Gen 🖉 🕼 Result-[Criteria for Regulatiry in Plan] 🗙 OK Cancel Translational Mass Rx (El.Radius) Rotational Mass I evel Story X-DIR Y Y-DIR X (m) (N/g·m²) Y x Y X (N/g) (N/g) (m) (m) ► Roof 26.00 831405.41702 831405.41702 10.34 12.06 0.5263 0.7153 169004281.6555 Regular Regular 6F 22.00 773957.63175 773957.63175 155808106 2827 9.42 9.88 0 4405 0.4853 Regular Regular 5E 18.00 773957.63175 773957.63175 155808106.2827 9.31 9.00 0.4301 0.4020 Regular Regular 4F 157233873.5092 7.88 14.00 782526.19968 782526.19968 8.75 0.3810 0.3087 Regular Regular 3F 9.50 791094.76762 791094.76762 158658979.8772 8.54 7.22 0.3634 0.2601 Regular Regular 2F 5.00 799663.33556 799663.33556 160083446.6304 7.75 6.49 0.3004 0.2102 Regular Regular 1F 0.00 0.0000000 0.0000000 0.0000 0.00 0.00 0.0000 0.0000 Regular Regular

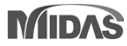

### 4. Inelastic Hinge Deformation Result as per Eurocode

- It is possible to check limitation of rotation for 1D element and wall.
- It is possible to confirm the damage state of the nonlinear behavior of the element by comparing it with the allowable deformation.

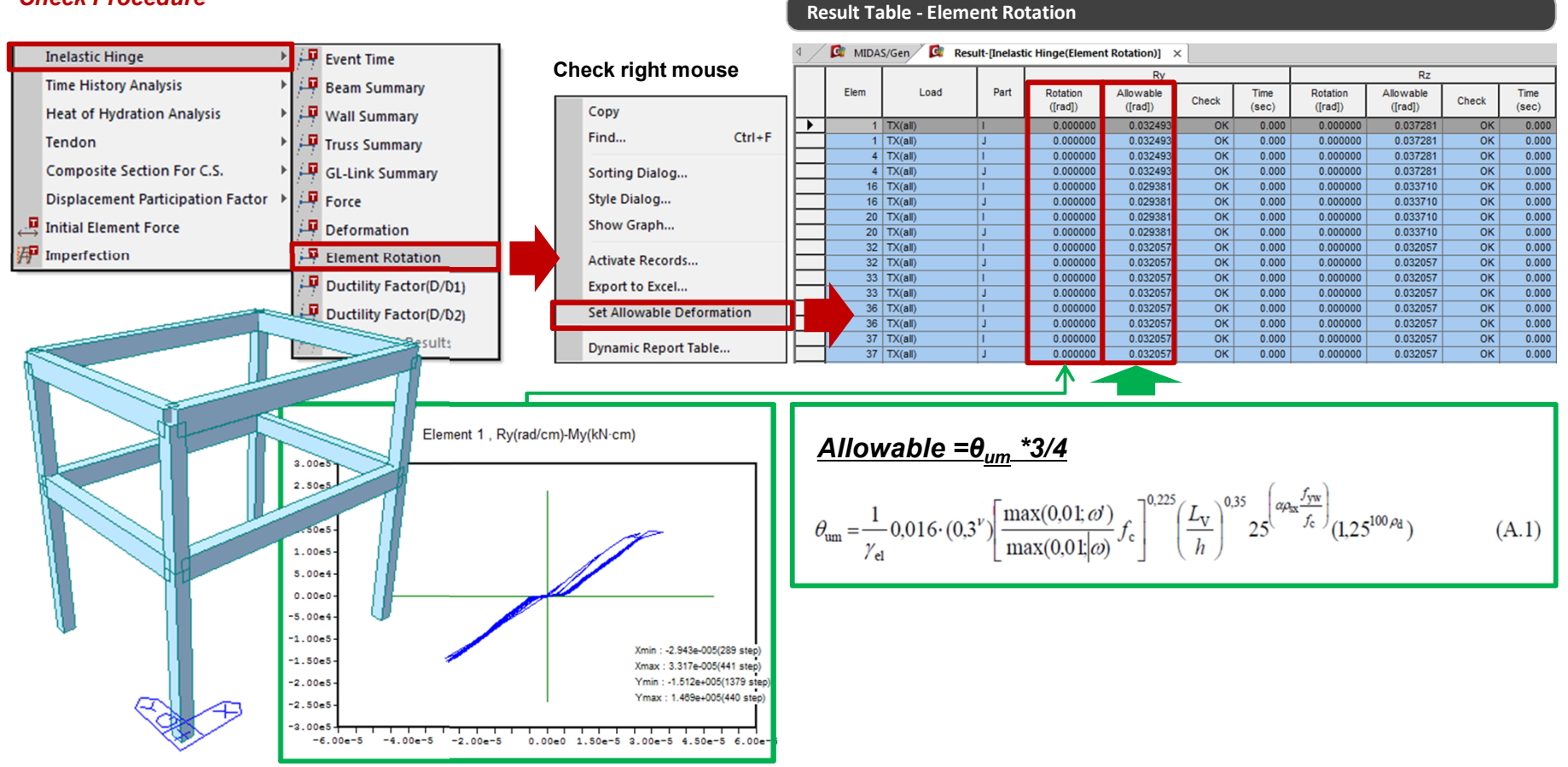

#### **Check Procedure**

### **5. Improvement Ductile Wall Design as per NTC 2018**

#### Allowable of setting Boundary Element Rebar Data

| Design Criteria for Rebars                                                                                                    |
|----------------------------------------------------------------------------------------------------|
| Design Criteria for Rebars                                                                                                    |
| For Beam Design         Main Rebar       :       1022       Rebar         Stirrups       :       D10 →       Arrangement :       2 →         Side Bar       :       D13 →       dT :       0       m       dB :       0       m         dT :       0       m       dB :       0       m       gP Consider Spacing Limit for Main Rebar         Spliced Bars :       None       50%       100%       100% |
| For Column Design<br>Main Rebar : D22 Rebar<br>Ties/Spirals : D10 Arrangement : Y: 2<br>do : 0 m Z: 2<br>Consider Spacing Limit for Main Rebar<br>Spliced Bars : None © 50% 100%                                                                                                    |
| For Brace Design<br>Main Rebar : D22 Rebar<br>Ties/Spirals : D10 → Arrangement : Y: 2 →<br>do : 0 m Z: 2 →<br>✓ Consider Spacing Limit for Main Rebar<br>Spliced Bars : None © 50% 0 100%                                                                                                    |
| For Shear Wall Design<br>Vertical Rebar : D10,D13 Rebar<br>Horizontal Rebar : D10 ▼ End Rebar From : D13 ▼<br>Boundary Element Rebar Space: 0,2 m<br>de : 0,05 m dw : 0,05 m<br>Input Additional Wall Data                                                                                                    |
| OK Close                                                                                                    |

| Design Criteria for Rebars by Member |
|--------------------------------------|
| Design Criteria for Rebars by 👻      |
| Beam   Column   Brace   Wall         |
| Option<br>Add/Replace                |
| Vertical Rebar : D10 💌               |
| Horizontal Rebar : D10 🛛 🗸           |
| End Rebar From : D13 💌               |
| Boundary Element D10                 |
| Boundary Element 0.2 m               |
| de : 0.05 m                          |
| dw : 0,05 m                          |
| Select Ductility Class               |
| O DCM (Mediani Dacanty)              |
|                                      |
|                                      |
|                                      |
|                                      |
|                                      |
|                                      |
|                                      |

#### Modify Wall Rebar Data

| Modify Wall Reba                              | ar Data                                    | -                          |                      | ->     |
|-----------------------------------------------|--------------------------------------------|----------------------------|----------------------|--------|
| Wall ID                                       | Wall Mark                                  | Start Storv                | End Storv            | Bar    |
| 1                                             | W1                                         | 1F                         | Boof                 | In     |
| 2                                             | W2                                         | 1F                         | Roof                 | -      |
| 3                                             | W2                                         | 1F                         | Roof                 | -      |
| 4                                             | W2                                         | 1F                         | Roof                 | -      |
| 5                                             | W1                                         | 1F                         | Roof                 | -      |
| 6                                             | W2                                         | 1F                         | Roof                 | -      |
| 7                                             | W2                                         | 1F                         | Roof                 | -      |
| 8                                             | W1                                         | 15                         | Roof                 | -      |
| 10                                            | W3                                         | 16                         | Boof                 | -      |
| 11                                            | W3                                         | 1F                         | Boof                 | -      |
| Create Sub<br>Story : 1F                      | Wall ID                                    | Roof                       | Property             |        |
| Rebar                                         | Data                                       |                            |                      | Dahar  |
| Vertical                                      | D13 @ 35                                   | 0 dw                       | u nebar , vertica    |        |
| Horizontal                                    | D11 - @ 28                                 | io 🛛 🗖 🕂                   | <u></u>              | +      |
| Fod 2                                         | D12 0 10                                   |                            |                      |        |
|                                               |                                            |                            |                      | - ' ·  |
| BE Horizontal                                 | D10 @ 20                                   | 0 de                       | eDist vDist          |        |
| Boundary Elen<br>Concrete Face<br>V Use Model | nent Length<br>to Center of R<br>Thickness | 0<br>ebar(dw, de)<br>0,000 | m<br>: 0.05 , 1<br>m | 0,05 m |
|                                               | Add/Replac                                 | e Del                      | lete                 | Close  |

### 5. Improvement Ductile Wall Design as per NTC 2018

#### Improvement Shear Design of Ductile wall

#### **Detail Report**

#### [[[\*]]] ANALYZE SHEAR CAPACITY OF RC-WALL.

#### ( ). Compute maximum spacing of horizontal reinforcement. -. Smax = 8.300 m.

- ( ). Calculate shear strength of concrete. -. k = MAX[1.0+sqrt(200/d), 2.0] = 1.2152 (by d unit is mm). -. Acv = 1.08000 m<sup>2</sup>2.

  - 379.472 kN. 351.355 kN.

484.72 kN.

- Acu = 1.00000 n<sup>2</sup>2.00228 n<sup>2</sup>2. Acu = 1.00000 n<sup>2</sup>2.00228 n<sup>2</sup>2. Rhol = Acl / Acu = 0.00221 C. Rdc = 0.18/Gamma c = 0.1200 Str cp = NIM N\_Ed/Äg, 0.2\*fcd ] = 771.0568 KPa. U. Rdc1 = [C. Rdc\*k\*(100\*Rhol\*fck)^(1/3) + 0.15\*Str\_cp]\*Acu = U. Rdc2 = [0.035\*k'(3/2)\*sqrt(fck) + 0.15\*str\_cp]\*Acu = U. Rdc = [0.035\*k'(3/2)\*sqrt(fck) + 0.15\*str\_cp]\*Acu = U. Rdc = NMAY U. Rdc1, U. Rdc2 ] = 379.472 kH. U. Rdc U.Ed ---> Shear reinforcement is required. U.Wd = U\_Ed-U\_Rdc = 142.525 kH.

- ( ). Calculate required shear reinforcement. ( Asw1 = 0.00007 m<sup>2</sup>2. ) -. alpha s= M Ed / (V Ed\*Lw) = 0.02946
- -. alpha\_s= M\_Ed / (U\_Ed\*Lw) = 0.02946 -. 8sw/s1 = Uwd / (0.75\*fyud\*alpha\_s\*Lw) = 0.00386 m^2/m. -. Calculate spacing s1 = 0.03062 m. - HSW/S1 = 000 / (0./5+y0w=alpha\_s+t0) = 0.00500 m 2/m. - Galculate spacing s1 - Rhow = 0.00200 (by concrete and steel grade). - Rhow = 0.00200 (by concrete and steel grade). - Snax = Asw / (hu=Rhow) = 0.2532 m. - 0.0011ed spacing = All(st, snax; snax2] = 0.00002 m. - dsw/s = Snaw! = 0.00000 m 2/m.
- ( ). Calculate shear strength of reinforcement. Calculate snear scrength or reinforcement. - alpha s HEG / DECHEV) - 8 6.229 - U.Rd.s = 0.75×Asumfyud\*alpha s/s = 105.28 kH.
- ( ). Check Diagonal tension failure of the web to shear.

Letter to Lagonal constant values or the web to shear - alpha, s < 2, n deplied spacing s (deer luput) = 0.05000 n, 0 Rols = 0.75 seguidalpha sister 20 nstr(s = 105, 0 Rol = 0.75 seguidalpha sister 20 nstr(s = 105, 0 Rol = 0 Rols = 0 Rols = 000, respectively. 185.243 kH.

#### ( ). Check ratio of shear capacity. -. U\_Rd,c = 379.47 kN. -. U\_Rd,s = 105.24 kN. -. U\_Rd = U\_Rd,c + U\_Rd,s -. Rat\_V = V\_Ed / V\_Rd

#### = 1.077 > 1.000 ---> Not Acceptable ! ( ). Check vertical web bar capacity.

- -. Rhov = 0.003 -. Rhoh = 2\*Asw1/bwo/s -0.011 -. Hor = Rhoh\*fud\*bwo\*0.9\*d -3858 52 kN -. Ver = Rhov\*fyv\*bwo\*0.9\*d + N\_Ed = 2067.55 kN.
- -. Ver < Hor ---> Not Acceptable.

#### 

- [[ + ] ] CALCULATE HORIZONTAL REINFORCEMENT IN END ZONE
- Compute height of the critics; region her MNN MAY LW, MFW/G ], MIN[2LW, 2hs ] = 0.3333 w. 2.bot 0.0000 m. 2.tot 0.0000 m. 2.tot 0.0000 m. 2.tot 0.0000 m.
- ( ). Compute maximum spacing of horizontal reinforcement in critical region. - Bo bw 2+(De-Ebar/2-Sbar/2) = 0.168 m. - db = 0.010 mBar/2-Sbar/2) = 0.056 m. - Smax = MIN[ Bo/3; 6+0bar, 125 mm ] = 0.056 m.

#### SUMMARY RESULT OUTPUT

| *.₩8<br>*.∀-                                                      | II Ma<br>Rebar                                              | rk : †                                                             | = W1<br>fyk                                                                | = 41                                                               | 00 N/r                                                             | nm^2,                                                                                                   | H-Rebar                                                                                                    | : fy   | /w = 4                                                                                                    | 00 N                                                               | louble<br>Wmm^2.                                                                                                   | Layer                                   | Ret                                    | oar.                                                                                                    | < <rc-₩all des<="" th=""><th>ign Result≻≻.</th><th></th><th></th><th></th></rc-₩all>                                                                                    | ign Result≻≻.                                                                                                    |                                                                                                    |                                                                                                    |                                                                                             |
|-------------------------------------------------------------------|-------------------------------------------------------------|--------------------------------------------------------------------|----------------------------------------------------------------------------|--------------------------------------------------------------------|--------------------------------------------------------------------|----------------------------------------------------------------------------------------------------|----------------------------------------------------------------------------------------------------|--------|----------------------------------------------------------------------------------------------------|--------------------------------------------------------------------|----------------------------------------------------------------------------------------------------|-----------------------------------------|----------------------------------------|----------------------------------------------------------------------------------------------------|----------------------------------------------------------------------------------------------------|----------------------------------------------------------------------------------------------------|----------------------------------------------------------------------------------------------------|----------------------------------------------------------------------------------------------------|---------------------------------------------------------------------------------------------|
| STO                                                               | HTw                                                         | hw t                                                               | fck                                                                        | fyk                                                                | fyw                                                                | N(kN)                                                                                                   | M(kN-r                                                                                                    | m,LCB, | i₩AL,L                                                                                                    | .w)                                                                | ۷(k                                                                                                    | N,LCB,                                  | ,iW4                                   | AL,Lw)                                                                                                   | AsV V-Rebar                                                                                                    | AswH H-Rebar                                                                                                    | End-Reba                                                                                                    | BE-Rebar                                                                                                    | BE-Length                                                                                   |
| 12F<br>11F<br>10F<br>9F<br>8F<br>7F<br>5F<br>4F<br>3F<br>2F<br>1F | 4000<br>4000<br>4000<br>4000<br>4000<br>4000<br>4000<br>400 | 250<br>250<br>250<br>250<br>250<br>250<br>250<br>250<br>250<br>250 | 24<br>24<br>24<br>24<br>24<br>24<br>24<br>24<br>24<br>24<br>40<br>40<br>40 | 400<br>400<br>400<br>400<br>400<br>400<br>400<br>400<br>400<br>400 | 400<br>400<br>400<br>400<br>400<br>400<br>400<br>400<br>400<br>400 | 140.<br>1709.<br>2545.<br>3356.<br>4139.<br>4893.<br>5631.<br>6091.<br>6767.<br>6893.<br>7966.<br>8981. | 404.(<br>1696.(<br>2435.(<br>3053.(<br>3741.(<br>5304.(<br>5304.(<br>5805.(<br>7098.(<br>8952.(<br>11295.(<br>11825.( |        | 5, 480<br>8, 720<br>8, 720<br>8, 720<br>8, 720<br>8, 720<br>8, 720<br>8, 720<br>8, 720<br>8, 720<br>8, 720<br>8, 720<br>8, 720 | )0)<br>)0)<br>)0)<br>)0)<br>)0)<br>)0)<br>)0)<br>)0)<br>)0)<br>)0) | 526.(<br>843.(<br>1132.)<br>1271.(<br>1450.(<br>1625.(<br>1833.(<br>1882.(<br>2189.(<br>2511.(<br>2912.(<br>2116.( | 100000000000000000000000000000000000000 | ,,,,,,,,,,,,,,,,,,,,,,,,,,,,,,,,,,,,,, | 7200)<br>7200)<br>7200)<br>7200)<br>7200)<br>7200)<br>7200)<br>7200)<br>7200)<br>7200)<br>7200)<br>7200) | 713.0100200<br>713.0100200<br>713.0100200<br>713.0100200<br>713.0100200<br>713.0100200<br>713.0100200<br>713.0100200<br>* 713.0100200<br>* 713.0100200<br>* 713.0100200 | 500.0100280<br>1065.0100130<br>1643.010080<br>1889.010070<br>2133.010060<br>2398.010050<br>2785.010050<br>3243.010050<br>4767.010050<br>6675.010050<br>1169.0100120 | 8-D13010<br>8-D13010<br>8-D13010<br>8-D13010<br>8-D13010<br>8-D13010<br>8-D13010<br>8-D13010<br>8-D13010<br>4-D13015<br>4-D13015 | Not Use<br>Not Use<br>Not Use<br>Not Use<br>Not Use<br>Not Use<br>Not Use<br>Not Use<br>Not Use<br>Not Use<br>2- 2-D10 0<br>2- 2-010 0 | -<br>-<br>-<br>-<br>-<br>-<br>-<br>-<br>-<br>-<br>-<br>-<br>-<br>-<br>-<br>-<br>-<br>-<br>- |

Rebar of Web is resisting for shear strength. → Modify rebar space limitation  $\rightarrow$  Change shear strength bv rebar

Add rebar data of end zone

#### Add END ZONE Chapter

Determine whether horizontal rebar of End Zone is necessary

Print out Space Limit of horizontal rebar of End Zone

### midas **Gen**

|                                                    |                                                                                                    | EN1000 1 1-2004                                                                                                    |                                                                      | AITC                                                                                           | 2010                                                                                                    |
|----------------------------------------------------|----------------------------------------------------------------------------------------------------|----------------------------------------------------------------------------------------------------|----------------------------------------------------------------------|------------------------------------------------------------------------------------------------|----------------------------------------------------------------------------------------------------|
| Items                                              | DCH (5.5)                                                                                                    | DCM (5.4)                                                                                                    | DCL                                                                  | CD"A"                                                                                          | CD"B"                                                                                                    |
| DIMENSION                                          |                                                                                                    |                                                                                                    |                                                                      |                                                                                                |                                                                                                    |
| Thickness limit of web, b <sub>wo,min</sub>        | $[EN1998-1-1:2004, 5.5.1.2.3(2)] \rightarrow [5.4.1.2.3(1)]$<br>$h \ge max[0.15m h/201]$                                                     | [EN1998-1-1:2004, 5.4.1.2.3(1)]<br>h > max[0.15m h/201]                                                                         |                                                                      | [N1C2018, 7.4.6.1.4, p.236]<br>h > max[0.15m h /20]                                            | [NIC2018, 7.4.6.1.4, p.236]<br>h > max[0.15m h /20]                                                                     |
|                                                    | [EN1998-1-1:2004, 5.5.3.4.5(1)] →[5.4.3.4.2(1)]                                                                                              | [EN1998-1-1:2004, 5.4.3.4.2(1)]                                                                                                 |                                                                      | [NTC2018, 7.4.4.5.1, p.230]                                                                    | [NTC2018, 7.4.4.5.1, p.230]                                                                                             |
| Height of critical region, h <sub>cr</sub>         | $h_{cr} = max[I_{w} h_w/6]$                                                                                                    | $h_{cr} = max[I_{w} h_{w}/6]$                                                                                                   |                                                                      | $h_{cr} = max[I_{w}, h_w/6]$                                                                   | $h_{cr} = max[I_{wr} h_{w}/6]$                                                                                          |
| POUNDARY FI FATFAIT (in avising sector)            | $\leq \min[2I_w, h_s(n\leq 6), 2h_s(n\geq 7)]$                                                                                               | $\leq min[2l_{w} h_{s} (n \leq 6), 2h_{s}(n \geq 7)]$                                                                           |                                                                      | $\leq min[2I_w h_s (n \leq 6), 2h_s(n \geq 7)]$                                                | $\leq min[2I_{w}, h_{s} (n \leq 6), 2h_{s}(n \geq 7)]$                                                                  |
| Dimension                                          |                                                                                                    |                                                                                                    |                                                                      |                                                                                                |                                                                                                    |
| Longth of confined houndary 1                      | [EN1998-1-1:2004, 5.5.3.4.5(6)] →[5.4.3.4.2(6)]                                                                                              | [EN1998-1-1:20045.4.3.4.2(6)]                                                                                                   |                                                                      | [NTC2018, 7.4.4.5.2, p.232]                                                                    | [NTC2018, 7.4.4.5.2, p.232]                                                                                             |
| Length of confined boundary, Ic                    | $l_c \ge max[\ 0.15l_w \ 1.5b_w]$                                                                                                    | $l_c \ge max[0.15l_w \ 1.5b_w]$                                                                                                 |                                                                      | $I_c \ge max[0.20I_w \ 1.5b_w]$                                                                | $I_c \ge max[0.20l_w \ 1.5b_w]$                                                                                         |
| Mechanical volumetric ratio, $\omega_{wd}$         | $[EN1998-1-1:2004, 5.5.3.4.5(4)] \rightarrow [5.4.3.4.2(4)]$                                                                                 | [EN1998-1-1:2004, 5.4.3.4.2(4)]                                                                                                 |                                                                      | [NTC2018, 7.4.6.2.4, p.238]                                                                    | [NTC2018, 7.4.6.2.4, p.238]                                                                                             |
| Thickness limit b                                  |                                                                                                    |                                                                                                    |                                                                      |                                                                                                |                                                                                                    |
| Longitudinal reinforcement ratio                   | [EN1998-1-1:2004, 5.5.3.4.5(8)] →[5.4.3.4.2(8)]                                                                                              | [EN1998-1-1:2004, 5.4.3.4.2(8)]                                                                                                 |                                                                      | [NTC2018, 7.4.6.2.4, p.238] →7.4.6.2.2, p.237]                                                 | [NTC2018, 7.4.6.2.4, p.238] →7.4.6.2.2, p.237]                                                                          |
| in the boundary elements                           | $\rho_{min} \ge 0.005$                                                                                                    | <i>ρ<sub>min</sub>≥ 0.005</i>                                                                                                   |                                                                      | $1\% \le \rho \le 4\%$                                                                         | $1\% \le \rho \le 4\%$                                                                                                  |
|                                                    | [EN1998-1-1:2004 5 5 3 4 5(8)]->[5 5 3 2 2(12)]                                                                                              | [EN1998-1-1-2004 5 4 3 2 2/10]]                                                                                                 |                                                                      | INTC2018 7 4 6 2 2                                                                             | INTC2018 7 4 6 2 21                                                                                                    |
| d <sub>bw</sub> ≥                                  | $\geq 0.4d_{hi} \max SQRT[f_{wli}/f_{wlw}]$                                                                                                  | ≥ 6mm                                                                                                    |                                                                      | $\geq max[6mm, 0.4d_{himax}SQRT[f_{wl}/f_{y,st}]]$                                             | ≥ 6mm                                                                                                    |
|                                                    | [EN1998-1-1:2004, 5.5.3.4.5(8)]->[5.5.3.2.2(12)]                                                                                             | [EN1998-1-1:2004, 5.4.3.2.2(11)]                                                                                                |                                                                      | [NTC2018, 7.4.6.2.2]                                                                           | [NTC2018, 7.4.6.2.2]                                                                                                    |
|                                                    | min[b <sub>o</sub> /3, 125mm, 6 <sub>dbl</sub> ]                                                                                             | $min[b_{d}/2, 175mm, 8_{dbL}]$                                                                                                  |                                                                      | min[b_/3, 12.5cm, 5~6 <sub>dbL</sub> ]                                                         | min[b_/2, 17.5cm, 8_dbL]                                                                                                |
|                                                    | [EN1998-1-1:2004 5 5 3 4 5(10)]                                                                                                    | [EN1998-1-1:20045.4.3.4.2(9)]<br>$\rightarrow [5,4,3,2,2(9)~(11)]$                                                              |                                                                      | [NTC2018, 7.4.6.2.2]                                                                           | INTC2018 746221                                                                                                    |
| $\omega_{wd} \ge$                                  | $\omega_{wd,min} = 0.12$ (in critical region at the base)                                                                                    | $\omega_{wd,min} = 0.08$                                                                                                    |                                                                      | $\omega_{wd,min} = 0.12$                                                                       | $\omega_{wd,min} = 0.08$                                                                                                |
|                                                    | $\omega_{wd,min} = 0.08$ (in critical region above the base)                                                                                 | d <sub>bL,min</sub> = 6mm                                                                                                    |                                                                      |                                                                                                |                                                                                                    |
|                                                    |                                                                                                    | $s = min[b_0/2, 175mm, 8d_{bL}]$                                                                                                |                                                                      |                                                                                                |                                                                                                    |
| $\alpha \omega_{wd} \ge$                           | [EN1998-1-1:2004, 5.5.3.4.5(4)] = [5.4.3.4.2(4)]<br>$\alpha \omega_{m} > 30 \mu \alpha (v, t \omega_{m}) = \omega_{m} b_{m} / b_{m} = 0.035$ | [EN1998-1-1:2004, 5.4.3.4.2(4)]<br>$\alpha \omega_{m} > 30 \mu \alpha (v_{s}+\omega_{s}) \varepsilon_{m} + b_{s}/b_{s} = 0.035$ |                                                                      | [N1C2018, 7.4.6.2.4, p.238]<br>$\alpha_{Was} > 30\mu_0(y_{dW}) \epsilon_{was} h_s/h_s = 0.035$ | [N1C2018, 7.4.6.2.4, p.238]<br>$\alpha \omega_{m} > 30 \mu \omega (v_{+}\omega_{-}) \varepsilon_{} b_{-}/b_{-} = 0.035$ |
| Transverse reinforcement detail                    |                                                                                                    | [EN1998-1-1:2004, 5.4.3.4.2(12)]                                                                                                |                                                                      | awwa 50000000000000000000000000000000000                                                       | uu <sub>wd</sub> 2 30µ¢(1 <sub>d</sub> . u <sub>w</sub> c <sub>sy,d</sub> 0 d 0 d 0 0 0 0 0 0 0 0 0 0 0 0 0 0 0         |
| of the boundary element by EC2                     |                                                                                                    | v <sub>d</sub> ≤0.15                                                                                                    |                                                                      |                                                                                                |                                                                                                    |
|                                                    |                                                                                                    |                                                                                                    |                                                                      | [NTC2018, 7.4.4.5.1, p.231]                                                                    | [NTC2018, 7.4.4.5.1, p.231]                                                                                             |
| Diagonal compression failure                       | a) outside the critical region : EN1992-1-1:2004                                                                                             |                                                                                                    |                                                                      | a                                                                                              | a                                                                                                    |
| V <sub>Rd,max</sub>                                | $z = 0.8l_w \tan\vartheta = 1.0$                                                                                                    |                                                                                                    |                                                                      | a) outside the critical region : go to §4.1.2.3.5                                              | a) outside the critical region : go to §4.1.2.3.5                                                                       |
|                                                    | b) in the critical region : 0.4V <sub>Rd,max</sub>                                                                                           |                                                                                                    |                                                                      | $z = 0.8I_w \tan \vartheta = 1.0$                                                              | $z = 0.8I_w \tan\vartheta = 1.0$                                                                                        |
|                                                    |                                                                                                    |                                                                                                    |                                                                      | b) in the critical region : 0.4V <sub>Rd,max</sub>                                             | b) in the critical region : 0.4V <sub>Rd,max</sub>                                                                      |
|                                                    | [EN1998-1-1:2004 5 5 3 4 3]                                                                                                    |                                                                                                    |                                                                      | [NIC2018, 7.4.4.5.1, p.231]<br>Verifica a taglio-trazione dell'armatura dell'anima             | [NIC2018, 7.4.4.5.1, p.231]<br>Verifica a taglio-trazione dell'armatura dell'anima                                      |
|                                                    | (2) $\alpha_s \ge 2.0$ : go to EN1992-1-1:2004                                                                                               |                                                                                                    |                                                                      | (2) $\alpha_s \ge 2.0$ : go to §4.1.2.3.5                                                      | (2) $\alpha_s \ge 2.0$ : go to §4.1.2.3.5                                                                               |
|                                                    | $V_{Ed} \leq V_{Rd,c}$ : $V_{Rd} = V_{Rd,c}$                                                                                                 |                                                                                                    |                                                                      | $V_{Ed} \leq V_{Rd,c}$ : $V_{Rd} = V_{Rd,c}$                                                   | $V_{Ed} \leq V_{Rd,c}$ : $V_{Rd} = V_{Rd,c}$                                                                            |
| Diagonal tension failure                           | $V_{Ed} > V_{Rd,s} : V_{Rd} = V_{Rd,s} = A_{sw} z f_{ywd} cot \vartheta / s$                                                                 |                                                                                                    |                                                                      | $V_{Ed} > V_{Rd,s}$ : $V_{Rd} = V_{Rd,s} = A_{sw} z f_{ywd} cot \vartheta/s$                   | $V_{Ed} > V_{Rd,s}$ : $V_{Rd} = V_{Rd,s} = A_{sw} z f_{ywd} cot \vartheta/s$                                            |
|                                                    | $V_{cd} \leq V_{pd} = V_{pd,d} + V_{pd,d}$                                                                                                   |                                                                                                    |                                                                      | (3) $\alpha_{\rm s} < 2.0$ ; horizontal web bars                                               | $(2 - 0.8)_w$ (and $(2 - 1.0)$<br>(3) $\alpha_s < 2.0$ ; horizontal web bars                                            |
|                                                    | $V_{Rd,s} = 0.75\rho_h f_{yd,h} b_{wo} \alpha_s I_w$                                                                                         |                                                                                                    |                                                                      | $V_{Ed} \le V_{Rd} = V_{Rd,c} + V_{Rd,s}$                                                      | $V_{Ed} \le V_{Rd} = V_{Rd,c} + V_{Rd,s}$                                                                               |
|                                                    | (in the critical region, V <sub>Rd,c</sub> =0, N <sub>Ed</sub> is tensile)                                                                   |                                                                                                    |                                                                      | $V_{Rd,s} = 0.75\rho_h f_{yd,h} b_{wo} \alpha_s I_w$                                           | $V_{Rd,s} = 0.75\rho_h f_{yd,h} b_{wo} \alpha_s I_w$                                                                    |
|                                                    |                                                                                                    |                                                                                                    |                                                                      | (in the critical region, V <sub>Rd,c</sub> =U, N <sub>Ed</sub> is tensile)                     | (in the critical region, V <sub>Rd,c</sub> =U, N <sub>Ed</sub> is tensile)                                              |
|                                                    | [EN1998-1-1:2004, 5.5.3.4.4]                                                                                                    |                                                                                                    |                                                                      | Verifica a scorrimento nelle zone dissipative                                                  | Verifica a scorrimento nelle zone dissipative                                                                           |
| Sliding Failure                                    | (1) $V_{Ed} \leq V_{Rd,S}$                                                                                                    |                                                                                                    |                                                                      | (1) $V_{Ed} \leq V_{Rd,S}$                                                                     | (1) $V_{Ed} \leq V_{Rd,S}$                                                                                              |
|                                                    | $(2) v_{Rd,S} - v_{dd} + v_{id} + v_{fd}$                                                                                                    |                                                                                                    |                                                                      | (2) $V_{Rd,S} = V_{dd} + V_{id} + V_{fd}$                                                      | (2) $V_{Rd,S} = V_{dd} + V_{id} + V_{fd}$                                                                               |
| BOUNDARY ELEMENT (over the rest of the wall height | (EN1008 1 1:2004 5 5 2 4 5(12)) ->(5 4 2 4 2(11))                                                                                            | [EN1008 1 1-2004 E 4 2 4 2(11)]                                                                                                 |                                                                      |                                                                                                |                                                                                                    |
| Above the critical region                          | Go to EN1992-1-1:2004                                                                                                    | Go to EN1992-1-1:2004                                                                                                    |                                                                      |                                                                                                |                                                                                                    |
|                                                    | $\rho_{vert,min} = 0.005$                                                                                                    | $\rho_{vert,min} = 0.005$                                                                                                    |                                                                      |                                                                                                |                                                                                                    |
| WEB REINFORCEMENT                                  |                                                                                                    |                                                                                                    |                                                                      |                                                                                                |                                                                                                    |
| Vertical reinforcement                             | [EN1998-1-1:2004 5 5 3 4 5(13)]                                                                                                    |                                                                                                    | [EN1992-1-1:2004 9.6 2/1]]                                           | [NTC2018 7 4 6 2 4 p 238]                                                                      | [NTC2018 7 4 6 2 4 n 238]                                                                                               |
| ρ <sub>v,min</sub>                                 | 0.002                                                                                                    |                                                                                                    | 0.002                                                                | 0.002                                                                                          | 0.002                                                                                                    |
|                                                    |                                                                                                    |                                                                                                    | [EN1992-1-1:2004,9.6.2(1)]                                           |                                                                                                |                                                                                                    |
| Pv,max                                             |                                                                                                    |                                                                                                    | 0.04                                                                 |                                                                                                |                                                                                                    |
| d <sub>bv,min</sub>                                | [EN1998-1-1:2004, 5.5.3.4.5(15)]<br>8mm                                                                                                    |                                                                                                    |                                                                      |                                                                                                |                                                                                                    |
|                                                    | [EN1998-1-1:2004, 5.5.3.4.5(15)]                                                                                                    |                                                                                                    |                                                                      | [NTC2018, 7.4.6.2.4]                                                                           | [NTC2018, 7.4.6.2.4]                                                                                                    |
| a bu, max                                          | b <sub>wo</sub> /8                                                                                                    |                                                                                                    |                                                                      | b <sub>w0</sub> /10                                                                            | b <sub>wo</sub> /10                                                                                                    |
| S <sub>v.max</sub>                                 | [EN1998-1-1:2004, 5.5.3.4.5(15)]                                                                                                    |                                                                                                    | [EN1992-1-1:2004,9.6.2(3)]                                           | [NTC2018, 7.4.6.2.4]                                                                           | [NTC2018, 7.4.6.2.4]                                                                                                    |
| Horizontal reinforcement                           | mmi 250mm, 25a <sub>by</sub> j                                                                                                    |                                                                                                    | min[3" D <sub>wo</sub> , 400mm]                                      | SULIII                                                                                         |                                                                                                    |
|                                                    | [EN1998-1-1:2004, 5.5.3.4.5(13)]                                                                                                    |                                                                                                    | [EN1992-1-1:2004,9.6.3(1)]                                           | [NTC2018, 7.4.6.2.4, p.238]                                                                    | [NTC2018, 7.4.6.2.4, p.238]                                                                                             |
| Ph,min                                             | 0.002                                                                                                    |                                                                                                    | A <sub>s,hmin</sub> = max[ 0.25A <sub>sy</sub> 0.001A <sub>c</sub> ] | 0.002                                                                                          | 0.002                                                                                                    |
| d <sub>bh.min</sub>                                | [EN1998-1-1:2004, 5.5.3.4.5(15)]                                                                                                    |                                                                                                    |                                                                      |                                                                                                |                                                                                                    |
|                                                    | 0/////<br>[FN1998-1-1:2004 5 5 3 4 5/15]]                                                                                                    |                                                                                                    |                                                                      | [NTC2018 7 4 6 2 4]                                                                            | INTC2018 746241                                                                                                    |
| d <sub>bh,max</sub>                                | bw/8                                                                                                    |                                                                                                    |                                                                      | bw/10                                                                                          | bw/10                                                                                                    |
|                                                    | [EN1998-1-1:2004, 5.5.3.4.5(15)]                                                                                                    |                                                                                                    | [EN1992-1-1:2004,9.6.3(2)]                                           | [NTC2018, 7.4.6.2.4]                                                                           | [NTC2018, 7.4.6.2.4]                                                                                                    |
|                                                    | min[250mm, 25d <sub>bh</sub> ]                                                                                                    |                                                                                                    | 400mm                                                                | 30cm                                                                                           | 30cm                                                                                                    |
| NURIVIALIZED AXIAL FUKCE                           | [EN1998-1-1:2004.5.5.3.4.1(2)]                                                                                                    | [FN1998-1-1:2004.5.4.3.4.1(2)]                                                                                                  |                                                                      | [7,4,4,5,1, p,230]                                                                             | [7.4.4.5.1, p.230]                                                                                                    |
| v <sub>d</sub>                                     | v <sub>d</sub> ≤0.35                                                                                                    | v <sub>d</sub> ≤0.4                                                                                                    |                                                                      | $v_d \le 0.4$                                                                                  | v <sub>d</sub> ≤0.35                                                                                                    |

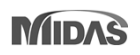

### 6. Pushover Load Pattern using story inertia force in RS analysis reference

• The load patterns can be created by converting response spectrum load to static load.

#### Procedure for generating Load Pattern

#### Step 1 : Create Static Seismic Load from RS force

| 🔯 MI     | DAS/Gen   | 🕼 Result | -[Story Shear(R | esponse Spect | rum Analysis)] | ×           |                            |                            |             |                                | Check r            | ight mouse                  |             |             |             |                                     |                     |              |          |
|----------|-----------|----------|-----------------|---------------|----------------|-------------|----------------------------|----------------------------|-------------|--------------------------------|--------------------|-----------------------------|-------------|-------------|-------------|-------------------------------------|---------------------|--------------|----------|
|          |           |          | Inertia         | Force         |                |             | Shea                       | r Force                    |             |                                | Сору               | • , , ,                     |             | Croate St   | atic Coicm  | is Load From PS Inco                | in Forces           |              |          |
| Story    | Level     | Spectrum |                 |               | Spring F       | Reactions   | Withou                     | t Spring                   | With        | n Spring                       | Find               |                             | Ctrl+F      | Create St   | auc seism   | ic Load From KS ther                | la roices           |              |          |
|          | (iii)     |          | (kN)            | Y<br>(kN)     | (kN)           | Y<br>(kN)   | (kN)                       | Y<br>(kN)                  | (kN)        | Y<br>(kN)                      | Serting Dial       | 10.7                        |             |             |             | Spectrum Load Case                  | c                   |              |          |
| Roof     | 6.6000    | Rx(RS)   | 7.9936e+001     | 5.6626e-001   | 0.0000e+000    | 0.0000e+000 | 0.0000e+000                | 0.0000e+000                | 0.0000e+000 | 0.0000e+000                    | Style Dialog       |                             |             |             |             | opeca am coua case                  | 5                   |              |          |
| 7F       | 6.3000    | Rx(RS)   | 7.1683e+000     | 6.4057e-002   | 0.0000e+000    | 0.0000e+000 | 7.9936e+001                | 5.6626e-001                | 7.9936e+001 | 1 5.6626e-001                  | Style Dialog       |                             |             | <b>V</b> RX |             |                                     |                     |              |          |
| 6F       | 5.7000    | Rx(RS)   | 1.2916e+002     | 1.0689e+000   | 0.0000e+000    | 0.0000e+000 | 8.7103e+001                | 6.3015e-001                | 8.7103e+001 | 1 6.3015e-001                  | Show Graph         |                             |             |             |             |                                     |                     |              |          |
| 5F       | 5.1000    | Rx(RS)   | 6.5297e+001     | 5.5283e-001   | 0.0000e+000    | 0.0000e+000 | 2.1599e+002                | 1.6990e+000                | 2.1599e+002 | 2 1.6990e+000                  | Activate Rec       | ords                        |             |             |             |                                     |                     |              |          |
| 4F<br>3F | 4.9000    | Py(PS)   | 1.7869e+001     | 1.3012e-001   | 0.0000e+000    | 0.0000e+000 | 2.8112e+002<br>2.9891e+002 | 2.2516e+000<br>2.3816e+000 | 2.8112e+002 | 2 2.2516e+000<br>2 2.3816e+000 | Export to Ex       | cel                         |             |             |             |                                     |                     |              |          |
| 2F       | 4.2000    | Rx(RS)   | 6.0015e+002     | 3.5879e+000   | 0.0000e+000    | 0.0000e+000 | 3.5759e+002                | 2.8670e+000                | 3.5759e+002 | 2 2.8670e+000                  | Create Stati       | c Seismic Load Using RS Ine | ertia Force |             |             |                                     |                     |              |          |
| 1F       | 0.0000    | Rx(RS)   | 9.5803e+002     | 6.4508e+000   | 0.0000e+000    | 0.0000e+000 | 9.5803e+002                | 6.4508e+000                | 9.5803e+002 | 2 6.4508e+000                  |                    |                             |             |             |             |                                     |                     |              |          |
| Roof     | 6.6000    | Ry(RS)   | 1.0638e+001     | 5.5534e+001   | 0.0000e+000    | 0.0000e+000 | 0.0000e+000                | 0.0000e+000                | 0.0000e+000 | 0.0000e+000                    | Dynamic Re         | port Table                  |             |             |             |                                     |                     |              |          |
| 7F       | 6.3000    | Ry(RS)   | 1.0887e+000     | 6.2674e+000   | 0.0000e+000    | 0.0000e+000 | 1.0638e+001                | 5.5534e+001                | 1.0638e+001 | 1 5.5534e+001                  | 8.5000e-001 6.20   | 574e+000 5.3273e+000        |             |             |             | OK                                  | Car                 | ncel         |          |
| 61       | 5.7000    | Ry(RS)   | 1.4281e+001     | 1.0518e+002   | 0.0000e+000    | 0.0000e+000 | 1.12/20+001                | 6.1/04e+001                | 1.12/20+00  | 1 6.1/04e+001                  | 1.4000e+000 1.0    | 518e+002 1.4725e+002        |             |             |             |                                     |                     |              |          |
| 4F       | 4.9000    | Ry(RS)   | 2.4303e+000     | 1.2635e+001   | 0.0000e+000    | 0.0000e+000 | 1.7597e+001                | 2.2050e+002                | 1.7597e+00  | 1 2.2050e+002                  | 1.4000e+000 1.26   | 635e+001 1.7690e+001        |             |             |             |                                     |                     |              |          |
| 3F       | 4.3000    | Ry(RS)   | 2.9828e+000     | 4.7721e+001   | 0.0000e+000    | 0.0000e+000 | 1.6936e+001                | 2.3309e+002                | 1.6936e+00  | 1 2.3309e+002                  | 1.4000e+000 4.77   | 721e+001 6.6810e+001        |             |             |             |                                     |                     |              |          |
| 2F       | 4.2000    | Ry(RS)   | 1.9063e+001     | 3.6213e+002   | 0.0000e+000    | 0.0000e+000 | 1.4347e+001                | 2.7937e+002                | 1.4347e+001 | 1 2.7937e+002                  | 1.4000e+000 3.62   | 213e+002 5.0698e+002        |             |             |             |                                     |                     |              |          |
| 1F       | 0.0000    | Ry(RS)   | 6.4567e+000     | 6.3210e+002   | 0.0000e+000    | 0.0000e+000 | 6.4567e+000                | 6.3210e+002                | 6.4567e+000 | 0 6.3210e+002                  | 1.4000e+000 6.32   | 210e+002 8.8495e+002        |             |             |             |                                     |                     |              |          |
| Loa      | d Case((  | Qud)     |                 |               |                |             |                            | Static L                   | .oad Cases  |                                |                    |                             |             | ×           | E ta        | tic Loads<br>Static Load Case 1 [D] | 1                   |              |          |
|          | 1.00      |          |                 |               |                |             |                            | 1 _                        |             |                                |                    |                             |             |             | - <b>-</b>  | Self Weight [ SZ=-1                 | í                   |              |          |
| LO       | ad Type   | : St     | atic Load Ca    | ases          |                | •           |                            | Nan                        | ne i        | RX Inertia                     |                    |                             | Add         |             |             | Element Beam Load                   | s : 144             |              |          |
| 1.0      |           |          | Inortia         | _             | Carla Ca       | 1           |                            | Tue                        |             | Easthewake (E)                 |                    |                             |             |             |             | 🔀 Floor Loads : 36                  |                     |              |          |
| LOG      | u Case    |          | THE Ud          | •             | Scale Fai      | LUT:        |                            | 1 yp                       | • · ا       | Lai u iquake (L)               | - 87               | •                           | Modif       | <b>y</b>    | e 💽         | Static Load Case 2 [LL ;            | ]                   |              |          |
|          |           |          |                 |               |                |             |                            | Des                        | cription :  | Inertia Force F                | or RX              |                             | Delete      | 2           |             | Element Beam Load                   | s : 144             |              |          |
| L        | oad       |          | S               | cale          |                |             | dd                         |                            |             |                                |                    |                             |             |             |             | Floor Loads : 36                    |                     |              |          |
|          | V Inortia |          | 1               |               |                |             |                            |                            | Name        |                                | Туре               | Descrip                     | otion       | <u> </u>    | E 🚺         | Static Load Case 3 [WX              | :]                  |              |          |
|          | A THE N   | 9        | 1               |               |                | M           | odify                      |                            | DL          | Dead Lo                        | ad (D)             |                             |             |             |             | E Wind Loads [KBC(2                 | 09)]                |              |          |
|          |           |          |                 |               |                |             | lata                       |                            | LL          | Live Loa                       | d (L)              |                             |             |             |             | Static Load Case 4 [VV f            |                     | Static Lo    | ad by RC |
|          |           |          |                 |               |                |             | sete                       |                            | WX          | Wind Lo                        | ad on Structure (\ | ∧)                          |             |             |             | Statio Load Case 5 (DV              | notia : Inotia Er   | area Far DVI |          |
|          |           |          |                 |               |                |             |                            |                            | VV 1        | VVIIId E0                      | au on Structure (r | (v)                         |             |             |             | FE Static Seismic Load              | Furnonde-8/20       |              |          |
|          |           |          |                 |               |                |             |                            |                            | RX Inertia  | Earthqua                       | ake (E)            | Inertia Force For R         | X           |             | - <b>a</b>  | Static Load Case 6 IBY              | nertia : Inertia Fo | arce For BYI |          |
|          |           |          |                 |               |                |             |                            |                            | RY Inertia  | Earthqua                       | ake (E)            | Inertia Force For R         | RΥ.         |             |             | 1 Static Seismic Load               | Eurocode-8(20       | 004)]        |          |
|          |           |          |                 |               |                |             |                            | *                          |             | 1.04-4                         | in Lond O          |                             |             | E           | E-N Res     | sponse Spectrum Analysis            |                     |              |          |
|          |           |          |                 |               |                |             |                            |                            | A           | id Stat                        | ic Load C          | ase                         |             |             | . · · · · · | Response Spectrum Fur               | ctions : 1          |              |          |
|          |           |          |                 |               |                |             |                            |                            |             |                                |                    |                             |             |             |             | Response Spectrum Loa               | d Cases : 2         |              |          |
|          |           |          |                 |               |                |             |                            |                            |             |                                |                    |                             |             |             |             |                                     |                     |              |          |

### midas Gen

### 7. Check Beam Deflection as per ACI318-14, ACI318M-14 and NSR-10

- The calculation of deflection takes into account cracked section and long-term behavior.
- The ratio of the analysis results considering the long-term deflection coefficient to the allowable displacement is provided.

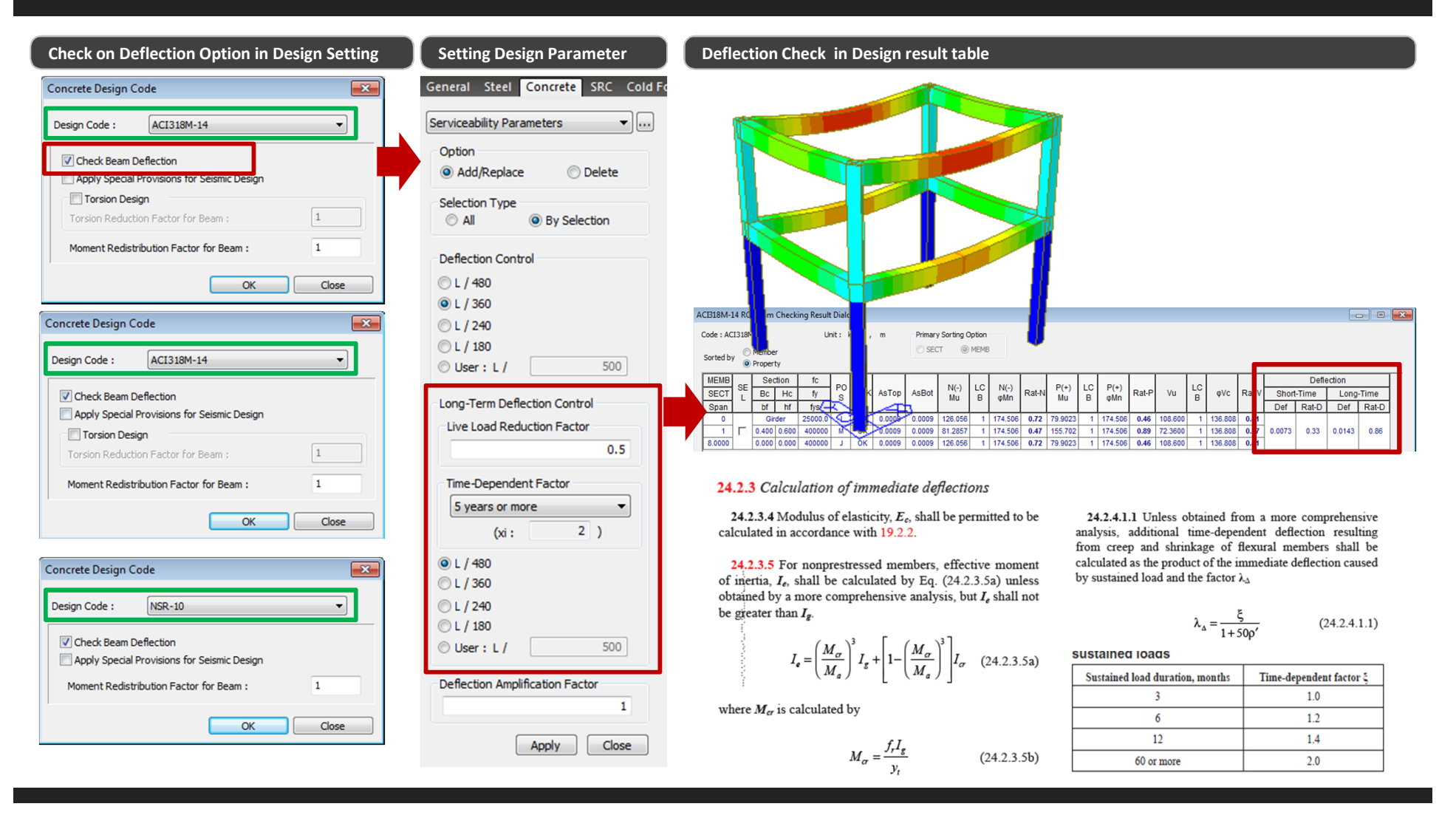

### 8. Add Steel Design as per AISC360-16

#### Steel Design as per AISC360-16

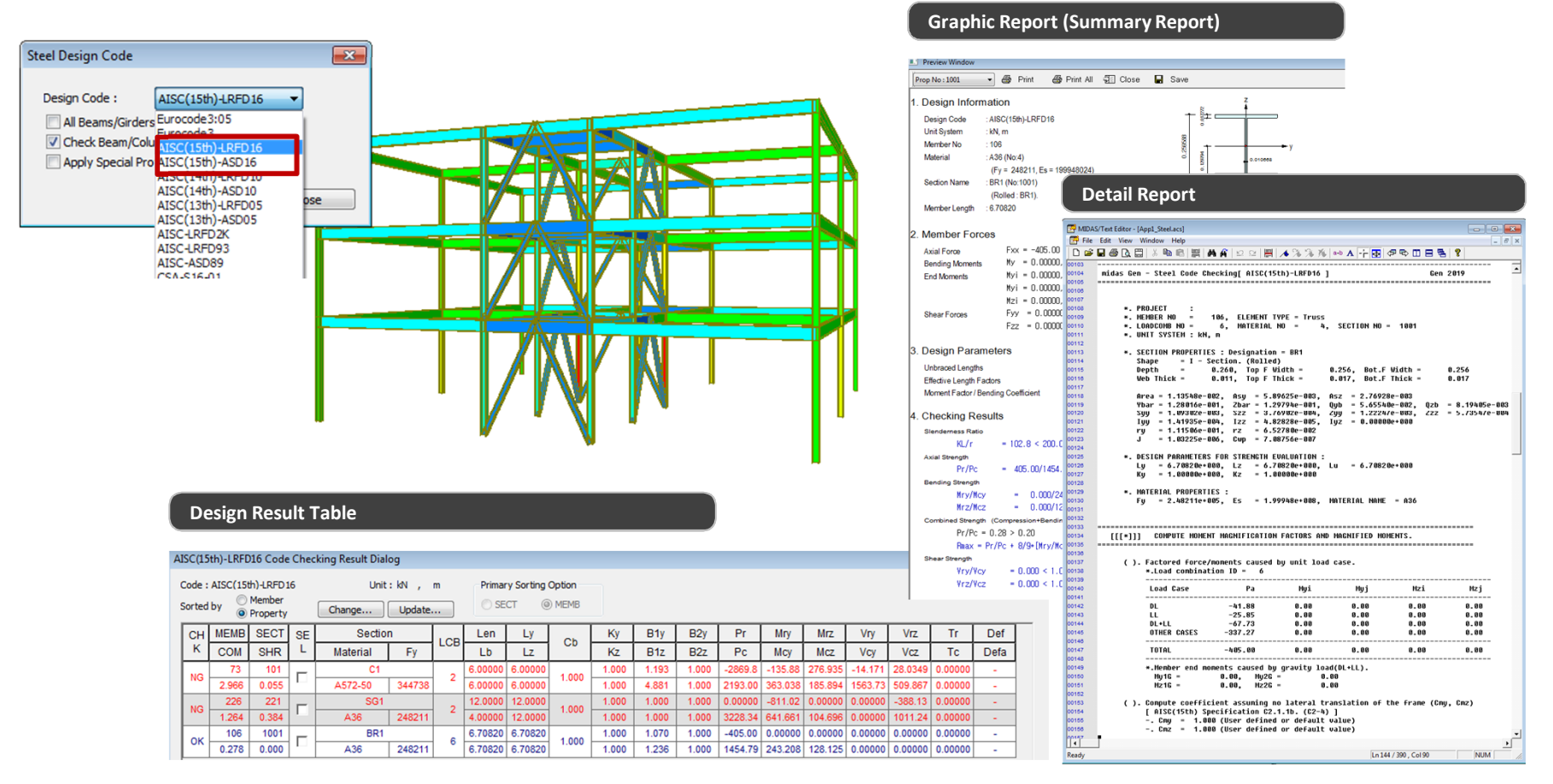

### 9. Improvement of Seismic Design for ACI318-14, ACI318M-14 and NSR-10

X

| Design Code : ACIS 18-14                                                                                                    | <b>•</b>                                                                                                    | Design Code :                                                                                                    | ACI318-14                                                                                                    |                                                               |                                    |
|----------------------------------------------------------------------------------------------------|----------------------------------------------------------------------------------------------------|----------------------------------------------------------------------------------------------------|----------------------------------------------------------------------------------------------------|---------------------------------------------------------------|------------------------------------|
| Apply Special Provisions for Seismic De                                                                                                    | esign                                                                                                    |                                                                                                    | - <b>0</b> - 11                                                                                                    |                                                               |                                    |
| Select Frame Type                                                                                                    |                                                                                                    | Check Beam I                                                                                                    | Deflection<br>Provisions for Seismic Desig                                                                                                    | 10                                                            |                                    |
| Special Moment Frames                                                                                                    |                                                                                                    | Calent Frame T                                                                                                    | Provisions for Selsinic Desig                                                                                                    | ,                                                             |                                    |
| Intermediate Moment Frames                                                                                                    |                                                                                                    | Select Frame 1                                                                                                    | ype                                                                                                    |                                                               |                                    |
| Ordinary Moment Frames                                                                                                    |                                                                                                    | Special Mor                                                                                                    | te Memort Frames                                                                                                    |                                                               |                                    |
| Shear Wall Type                                                                                                    |                                                                                                    | Ordinary M                                                                                                    | oment Frames                                                                                                    |                                                               |                                    |
| Special RC Structural Wall                                                                                                    |                                                                                                    |                                                                                                    | omenerromes                                                                                                    |                                                               |                                    |
| Boundary Element Method                                                                                                    |                                                                                                    | Consider stro                                                                                                    | ng column-weak beam on la                                                                                                    | ist floor                                                     |                                    |
|                                                                                                    |                                                                                                    | Shear Wall Typ                                                                                                    | e                                                                                                    |                                                               |                                    |
| Deflection Amplification Factor (C                                                                                                    | Id) 4.50 👻                                                                                                    | Special RC                                                                                                    | Structural Wall                                                                                                    |                                                               |                                    |
| Important Factor (Ie)                                                                                                    | 1.25 👻                                                                                                    | Boundary Ele                                                                                                    | ement Method                                                                                                    |                                                               |                                    |
| fc >= 0.2fck                                                                                                    |                                                                                                    | (◎) c >= lw                                                                                                    | /600(1.5δu/hw)                                                                                                    |                                                               |                                    |
|                                                                                                    |                                                                                                    | Deflecti                                                                                                    | on Amplification Factor (Cd)                                                                                                    | 4.5                                                           | 0                                  |
| Shear for Design                                                                                                    |                                                                                                    | Importa                                                                                                    | nt Factor (Ie)                                                                                                    | 1.2                                                           | 25                                 |
|                                                                                                    | Lindate by Code                                                                                                    | fc >= 0                                                                                                    | .2fck                                                                                                    |                                                               |                                    |
|                                                                                                    | opuate by code                                                                                                    |                                                                                                    |                                                                                                    |                                                               |                                    |
| Method                                                                                                    | Opuate by code                                                                                                    |                                                                                                    |                                                                                                    |                                                               | _                                  |
| Method<br>MAX(Ve1,Ve2)  MIN(Ve1,Ve2)                                                                                                    | ) () Ve1 () Ve2                                                                                                    | Shear for Desig                                                                                                    | gn                                                                                                    |                                                               | -                                  |
| Method<br>MAX(Ve1,Ve2)  MIN(Ve1,Ve2)<br>Ve1, Vg + a1*SUM(Mn)/L                                                                                                    | <pre>&gt;&gt;&gt;&gt;&gt;&gt;&gt;&gt;&gt;&gt;&gt;&gt;&gt;&gt;&gt;&gt;&gt;&gt;&gt;&gt;&gt;&gt;&gt;&gt;&gt;&gt;&gt;&gt;&gt;&gt;&gt;&gt;&gt;&gt;&gt;</pre>                                              | Shear for Desig                                                                                                    | gn                                                                                                    | Update by                                                     | y C                                |
| Method<br>MAX(Ve1,Ve2)  MIN(Ve1,Ve2)<br>Ve1, Vg + a1*SUM(Mn)/L<br>Ve2, Vg + a2*Veq                                                                                                    | <pre>&gt;&gt;&gt;&gt;&gt;&gt;&gt;&gt;&gt;&gt;&gt;&gt;&gt;&gt;&gt;&gt;&gt;&gt;&gt;&gt;&gt;&gt;&gt;&gt;&gt;&gt;&gt;&gt;&gt;&gt;&gt;&gt;&gt;&gt;&gt;</pre>                                              | Shear for Design                                                                                                    | gn                                                                                                    | Update by                                                     | y (                                |
| Method<br>MAX(Ve1,Ve2)  MIN(Ve1,Ve2)<br>Ve1, Vg + a1*SUM(Mn)/L<br>Ve2, Vg + a2*Veq                                                                                                    | ) (ve1 ve2<br>, a1 = 1<br>, a2 = 2                                                                                                    | Shear for Designed Method                                                                                                    | gn<br>/e2)                                                                                                    | Update by                                                     | у (<br>©                           |
| Method<br>MAX(Ve1,Ve2) IMIN(Ve1,Ve2)<br>Ve1, Vg + a1*SUM(Mn)/L<br>Ve2, Vg + a2*Veq<br>Member Types to be excluded in Seismin                                                                                                    | <pre>c update by Code<br/>c)</pre>                                                                                                    | Shear for Design<br>Method<br>MAX(Ve1, V<br>Ve1, Vg + a:                                                                                                    | gn<br>/e2)                                                                                                    | Update by<br>Ve1<br>, a1 =                                    | y (<br>©<br>1                      |
| Method<br>MAX(Ve1,Ve2) MIN(Ve1,Ve2)<br>Ve1, Vg + a1*SUM(Mn)/L<br>Ve2, Vg + a2*Veq<br>Member Types to be excluded in Seismin<br>Sub-Beam C Cantil                                                                                                    | c Design                                                                                                    | Shear for Design<br>Method<br>MAX(Ve1,V<br>Ve1, Vg + a:<br>Ve2, Vg + a:                                                                                                    | gn<br>/e2)                                                                                                    | Update by<br>Ve1<br>, a1 =<br>, a2 =                          | y (<br>©<br>1<br>2                 |
| Method<br>MAX(Ve1,Ve2) MIN(Ve1,Ve2)<br>Ve1, Vg + a1*SUM(Mn)/L<br>Ve2, Vg + a2*Veq<br>Member Types to be excluded in Seismik<br>Sub-Beam C Cantil<br>Underground Beam/Column                                                                                                  | update by Code           u)         Ve1           v         Ve2           , a1 =         1           , a2 =         2                                                                                | Shear for Design<br>Method<br>MAX(Ve1,/<br>Ve1, Vg + a:<br>Ve2, Vg + a:<br>Ve2, Vg + a:                                                                                                    | gn<br>(e2)                                                                                                    | Update by<br>Ve1<br>, a1 =<br>, a2 =<br>, a2 =                | y (<br>()<br>1<br>2<br>2           |
| Method<br>MAX(Ve1,Ve2) MIN(Ve1,Ve2)<br>Ve1, Vg + a1*SUM(Mn)/L<br>Ve2, Vg + a2*Veq<br>Member Types to be excluded in Seismik<br>Sub-Beam Cantil<br>Underground Beam/Column                                                                                                    | () Ve1 Ve2<br>, a1 = 1<br>, a2 = 2                                                                                                    | Shear for Design<br>Method<br>MAX(Ve1,<br>Ve1, Vg +a:<br>Ve2, Vg +a:<br>Ve2, Vg +a:                                                                                                    | yn<br>(e2)                                                                                                    | Update by<br>Ve1<br>, a1 =<br>, a2 =<br>, a2 =                | y (<br>©<br>1<br>2<br>2            |
| Method<br>MAX(Ve1,Ve2) 	Max MIN(Ve1,Ve2)<br>Ve1, Vg + a1*SUM(Mn)/L<br>Ve2, Vg + a2*Veq<br>Member Types to be excluded in Seismin<br>Sub-Beam 	Count<br>Underground Beam/Column<br>Torsion Design<br>Torsion Design                                                           | () Ve1 Ve2<br>, a1 = 1<br>, a2 = 2                                                                                                    | Shear for Design<br>Method<br>MAX(Ve1,<br>Ve1, Vg + a:<br>Ve2, Vg + a:<br>Ve2, Vg + a:<br>Ve2, Vg + a:<br>Ve2, Vg + a:<br>Ve2, Vg + a:                                                                                                    | gn<br>Ve2)   MIN(Ve1,Ve2)<br>1*SUM(Mn)/L<br>2*Veq (Beam)<br>2*Veq (Column)<br>1 Joint Design                                                                                                    | Update by<br>Ve1<br>, a1 =<br>, a2 =<br>, a2 =                | y (<br>()<br>1<br>2<br>2           |
| Method<br>MAX(Ve1,Ve2) 	Max MIN(Ve1,Ve2)<br>Ve1, Vg + a1*SUM(Mn)/L<br>Ve2, Vg + a2*Veq<br>Member Types to be excluded in Seismin<br>Sub-Beam 	Count<br>Underground Beam/Column<br>Torsion Design<br>Torsion Reduction Factor for Beam :                                      | () Ve1 Ve2<br>, a1 = 1<br>, a2 = 2                                                                                                    | Shear for Designed<br>Method<br>MAX(Ve1,<br>Ve1, Vg + a:<br>Ve2, Vg + a:<br>Ve2, Ve2, Ve2, Ve2, Ve2, Ve2, Ve2, Ve2,                                                                                                    | gn<br>Ve2)  MIN(Ve1,Ve2)<br>1*SUM(Mn)/L<br>2*Veq (Beam)<br>2*Veq (Column)<br>1:Joint Design<br>to be excluded in Seismic D                                                                                                    | Update by<br>Ve1<br>, a1 =<br>, a2 =<br>, a2 =<br>esign       | y (<br>()<br>1<br>2<br>2           |
| Method<br>MAX(Ve1,Ve2) MIN(Ve1,Ve2<br>Ve1, Vg + a1*SUM(Mn)/L<br>Ve2, Vg + a2*Veq<br>Member Types to be excluded in Seismid<br>Sub-Beam Column<br>Underground Beam/Column<br>Torsion Design<br>Torsion Reduction Factor for Beam :<br>Moment Redistribution Factor for Beam : | () Ve1 Ve2<br>, a1 = 1<br>, a2 = 2<br>() Cesign<br>ever                                                                                                    | Shear for Designed<br>Method<br>MAX(Ve1,<br>Ve1, Vg + at<br>Ve2, Vg + at<br>Ve2, Ve2, Ve2, Ve2, Ve2, Ve2, Ve2, Ve2, | gn<br>Ve2)  MIN(Ve1,Ve2)<br>1*SUM(Mn)/L<br>2*Veq (Beam)<br>2*Veq (Column)<br>1:Joint Design<br>to be excluded in Seismic D<br>2*Cantleve<br>ind Beam/Column                                                                   | Update by<br>Ve1<br>, a1 =<br>, a2 =<br>, a2 =<br>esign<br>er | y C<br>©<br>1<br>2<br>2            |
| Method<br>MAX(Ve1,Ve2) MIN(Ve1,Ve2<br>Ve1, Vg + a1*SUM(Mn)/L<br>Ve2, Vg + a2*Veq<br>Member Types to be excluded in Seismid<br>Sub-Beam Column<br>Torsion Design<br>Torsion Reduction Factor for Beam :<br>Moment Redistribution Factor for Beam :                            | () Ve1 Ve2<br>, a1 = 1<br>, a2 = 2                                                                                                    | Shear for Design<br>Method<br>MAX(Ve1,<br>Ve1, Vg + a)<br>Ve2, Vg + a)<br>Ve2, Ve2, Ve2, Ve2, Ve2, Ve2, Ve2, Ve2,                                   | gn<br>Ve2)  MIN(Ve1,Ve2)<br>1*SUM(Mn)/L<br>2*Veq (Beam)<br>2*Veq (Column)<br>1 Joint Design<br>to be excluded in Seismic Di<br>© Cantileve<br>Ind Beam/Column                                                                 | Update by<br>Ve1<br>, a1 =<br>, a2 =<br>, a2 =<br>esign<br>er | y C<br>©<br>1<br>2<br>2            |
| Method<br>MAX(Ve1,Ve2) MIN(Ve1,Ve2<br>Ve1, Vg + a1*SUM(Mn)/L<br>Ve2, Vg + a2*Veq<br>Member Types to be excluded in Seismid<br>Sub-Beam Column<br>Torsion Design<br>Torsion Reduction Factor for Beam :<br>40ment Redistribution Factor for Beam :<br>OK                      | update by Code           a)         Ve1           ve1         Ve2           , a1 =         1           , a2 =         2           c Design         1           1         1           Close         1 | Shear for Designed<br>Method<br>MAX(Ve1,<br>Ve1, Vg + a)<br>Ve2, Vg + a)<br>Ve2, Ve2, Ve2, Ve2, Ve2, Ve2, Ve2, Ve2,                 | gn<br>Ve2)  MIN(Ve1,Ve2)<br>1*SUM(Mn)/L<br>2*Veq (Beam)<br>2*Veq (Column)<br>1 Joint Design<br>to be excluded in Seismic D<br>Cantileve<br>ind Beam/Column<br>sign                                                            | Update by<br>Ve1<br>, a1 =<br>, a2 =<br>esign<br>er           | y (<br>()<br>1<br>2<br>2           |
| Method<br>MAX(Ve1,Ve2) MIN(Ve1,Ve2<br>Ve1, Vg + a1*SUM(Mn)/L<br>Ve2, Vg + a2*Veq<br>Member Types to be excluded in Seismik<br>Sub-Beam Column<br>Torsion Design<br>Torsion Reduction Factor for Beam :<br>40ment Redistribution Factor for Beam :<br>OK                      | update by Code           a)         Ve1           ve1         Ve2           , a1 =         1           , a2 =         2           c Design         1           1         1           Close         1 | Shear for Designed<br>Method<br>MAX(Ve1,V<br>Ve1, Vg + a:<br>Ve2, Vg + a:<br>Ve2, Vg + a:<br>Beam-Column<br>Member Types<br>Sub-Beam<br>V Undergrou<br>Torsion Designed                                                                                                    | gn<br>We2)  MIN(Ve1,Ve2)<br>1*SUM(Mn)/L<br>2*Veq (Beam)<br>2*Veq (Column)<br>1 Joint Design<br>to be excluded in Seismic D<br>Cantileve<br>ind Beam/Column<br>sign<br>cion Factor for Beam :                                  | Update by<br>Ve1<br>, a1 =<br>, a2 =<br>esign<br>er           | y (<br>2<br>2<br>1<br>1            |
| Method<br>MAX(Ve1,Ve2) MIN(Ve1,Ve2<br>Ve1, Vg + a1*SUM(Mn)/L<br>Ve2, Vg + a2*Veq<br>Member Types to be excluded in Seismik<br>Sub-Beam Column<br>Torsion Design<br>Torsion Reduction Factor for Beam :<br>40ment Redistribution Factor for Beam :<br>OK                      | update by Code           a)         Ve1         Ve2           , a1 =         1           , a2 =         2                                                                                            | Shear for Designed<br>Method<br>MAX(Ve1,V<br>Ve1, Vg + a:<br>Ve2, Vg + a:<br>Ve2, Vg + a:<br>Beam-Column<br>Member Types<br>Sub-Beam<br>V Undergrou<br>Torsion Reduct<br>Moment Redist                                                                                                    | gn<br>Ve2)  MIN(Ve1,Ve2)<br>1*SUM(Mn)/L<br>2*Veq (Beam)<br>2*Veq (Column)<br>1: Joint Design<br>to be excluded in Seismic Dr<br>© Cantileve<br>ind Beam/Column<br>sign<br>ion Factor for Beam :<br>ribution Factor for Beam : | Update by<br>Ve1<br>, a1 =<br>, a2 =<br>esign<br>er           | y (<br>()<br>1<br>2<br>1<br>1<br>1 |
| Method<br>Method<br>MAX(Ve1,Ve2) MIN(Ve1,Ve2<br>Ve1, Vg + a1*SUM(Mn)/L<br>Ve2, Vg + a2*Veq<br>Member Types to be excluded in Seismik<br>Sub-Beam Column<br>Torsion Design<br>Torsion Reduction Factor for Beam :<br>Moment Redistribution Factor for Beam :<br>OK            | () Ve1 Ve2<br>, a1 = 1<br>, a2 = 2<br>c Design<br>ever<br>1<br>1<br>Close                                                                                                    | Shear for Designed<br>Method<br>MAX(Ve1,V<br>Ve1, Vg + a:<br>Ve2, Vg + a:<br>Ve2, Vg + a:<br>Ve2, Vg + a:<br>Sub-Beam<br>Vlndergrou<br>Torsion Reduct<br>Moment Redist                                                                                                    | gn Ve2)  MIN(Ve1,Ve2)  L*SUM(Mn)/L  2*Veq (Beam) 2*Veq (Column)  Doint Design to be excluded in Seismic Do C Cantileve ind Beam/Column  sign con Factor for Beam : ribution Factor for Beam :                                 | Update by<br>Ve1<br>, a1 =<br>, a2 =<br>esign<br>ar           | y C<br>1<br>2<br>1<br>1<br>1<br>1  |

In the seismic design,

the Amplification factor (a2) can be separately applied to calculate the shear force of the column and beam.

### 10. Add Design Option for Strong Column-Weak Beam Check on Roof

| Design Code : ACI318-14                               | <b>_</b>       | Design Code :              |
|-------------------------------------------------------|----------------|----------------------------|
| Apply Special Provisions for Seismic Design           |                | Check Be                   |
| Select Frame Type                                     |                | Apply Spe                  |
| Special Moment Frames                                 |                | Select Fran                |
| Intermediate Moment Frames     Ordinary Moment Frames |                | Special                    |
|                                                       |                | <ul> <li>Interm</li> </ul> |
| Shear Wall Type                                       |                | Ordina                     |
| Special RC Structural Wall                            |                | Consider                   |
| Boundary Element Method                               |                | Character                  |
| (a) c >= lw/600(1.5δu/hw)                             |                | Snear Wal                  |
| Deflection Amplification Factor (Cd)                  | 4.50 -         | Boundar                    |
| $\bigcirc$ fc >= 0.2fck                               | 1.25 👻         | Boundar                    |
|                                                       |                | ⊌c><br>Def                 |
| Shear for Design                                      |                | Imp                        |
| Sites is beagn                                        | Update by Code | ○ fc >                     |
| Method                                                |                |                            |
| MAX(Ve1,Ve2)                                          | © Ve1 ◎ Ve2    | Shear for I                |
| Ve1, Vg + a1*SUM(Mn)/L                                | , a1 = 1       |                            |
| Ve2, Vg + a2*Veq                                      | , a2 = 2       | Method<br>MAXO             |
|                                                       |                |                            |
| Member Types to be excluded in Seismic Desig          | ŋ              | Ve1,Vg                     |
| Sub-Beam Cantilever                                   |                | Ve2 , Vg                   |
| Underground Beam/Column                               |                | Ve2 , Vg                   |
| Torsion Design                                        |                | Beam-Co                    |
| Torsion Reduction Factor for Beam :                   | 1              | Member Ty                  |
|                                                       |                | Sub-Be                     |
| Moment Redistribution Factor for Beam :               | 1              | Vnder                      |
| ОК                                                    | Close          | Torsion                    |
|                                                       |                | Torsion Re                 |
|                                                       |                | Manyato                    |
|                                                       |                | Moment Re                  |
|                                                       |                |                            |

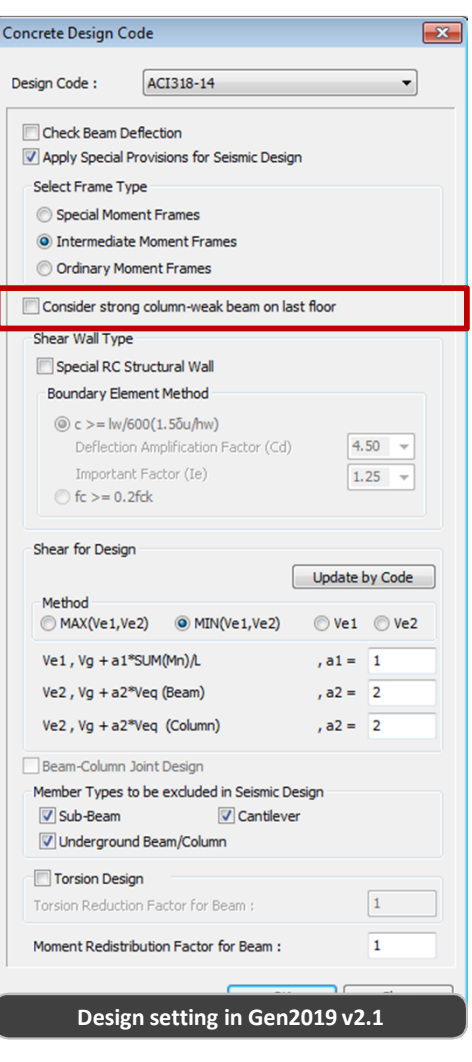

In previous versions, the checking of 'Strong Column-Weak Beam' on the roof have not been supported. From, midas Gen 2019 (v2.1), it is possible to consider the 'Strong Column-Weak Beam' on the roof.

### 11. Revit 2019 Interface

 Using Midas Link for Revit Structure, direct data transfer between midas Gen and Revit 2019 is available for Building Information Modeling (BIM) workflow. Midas Link for Revit Structure enables us to directly transfer a Revit model data to midas Gen, and deliver it back to the Revit model file. This feature is provided as an Add-In module in Revit Structure and midas Gen text file (\*.mgt) is used for the roundtrip

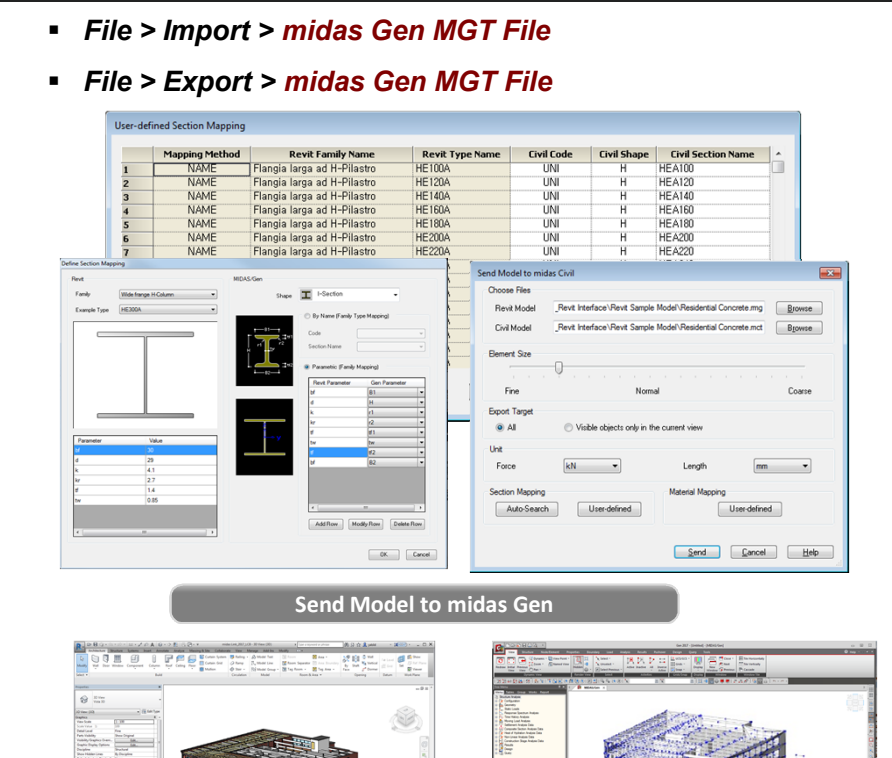

Gen2019

|            | Functions                   | Revit <> Gen |
|------------|-----------------------------|--------------|
|            | Structural Column           | $\diamond$   |
|            | Beam                        | $\diamond$   |
| Linear     | Brace                       | $\diamond$   |
| Elements   | Curved Beam                 | >            |
|            | Beam System                 | >            |
|            | Truss                       | >            |
|            | Foundation Slab             | $\diamond$   |
|            | Structural Floor            | $\diamond$   |
| Planar     | Structural Wall             | <>           |
| Elements   | Wall Opening & Window       | >            |
|            | Door                        | >            |
|            | Vertical or Shaft Opening   | >            |
|            | Offset                      | >            |
|            | Rigid Link                  | >            |
|            | Cross-Section Rotation      | >            |
|            | End Release                 | >            |
| Boundary   | Isolated Foundation Support | >            |
|            | Point Boundary Condition    | >            |
|            | Line Boundary Condition     | >            |
|            | Wall Foundation             | >            |
|            | Area Boundary Condition     | >            |
|            | Load Nature                 | >            |
|            | Load Case                   | >            |
| Lood       | Load Combination            | >            |
| Loau       | Hosted Point Load           | >            |
|            | Hosted Line Load            | >            |
|            | Hosted Area Load            | >            |
| Other      | Material                    | $\diamond$   |
| Parameters | Level                       | >            |
|            |                             |              |

Annotation Spread Roundary Condition Callin Trays

Revit 2019

### **12. Add Material DB and Load Combination for Aluminum**

| Т  | No    | Name         | Active      | Туре          | Description ^            |      |             | LoadCas           | e Automatic Gene | ration of Load Con    | nbinations 🛛 🔜 | Elasticity Data             |                                 | Aluminum              |            |
|----|-------|--------------|-------------|---------------|--------------------------|------|-------------|-------------------|------------------|-----------------------|----------------|-----------------------------|---------------------------------|-----------------------|------------|
| t  | 1     | aLCB1        | Strengt     | Add           | (D)                      | ▶    | DL(ST)      |                   | Option           |                       |                | Type of Design              | Aluminum                        | Standard AA(A         | ) <b>-</b> |
| T  | 2     | aLCB2        | Strengt     | Add           | (D) + (L)                | *    |             |                   | Add              | Replace               |                |                             |                                 |                       | FH16 T     |
| Ι  | 3     | aLCB3        | Strengt     | Add           | (D) + 1.0WX              |      |             |                   | Code Selection   | ,                     |                |                             |                                 | Product Shee          | t 👻        |
| 1  | 4     | aLCB4        | Strengt     | Add           | (D) + 1.0WY              |      |             |                   | Steel            | Concrete              | ) SRC          |                             |                                 | Concr AA(A            | )          |
| ∔  | 5     | aLCB5        | Strengt     | Add           | (D) + 1.0Wx_Ecc          |      |             |                   | Cold Form        | ed Steel              | ) Footing      | Turne of Materi             |                                 | Stand GB50            | 429-07(A)  |
| ╀  | 6     | aLCB6        | Strengt     | Add           | (D) + 1.0Wy_Ecc          |      |             |                   | Aluminum         |                       | Orotang        | Isotropic                   | <ul> <li>Orthotropic</li> </ul> |                       |            |
| ╀  |       | aLCB7        | Strengt     | Add           | (D) - 1.0VVX             | K-   |             |                   |                  |                       |                |                             |                                 | DB                    | <b>*</b>   |
| ╉  | 0     | aLCB0        | Strengt     | Add           | (D) - 1.0VVY             |      |             |                   | Design Code :    | AA-ASD05              | •              | Aluminum<br>Modulus of Elas | icity : 6.9637e+0               | 007 kN/m <sup>2</sup> |            |
| ╉  |       | aLCB9        | Strengt     | Add           | (D) - 1.0Wy Ecc          |      |             |                   | Scale Up o       | f Response Spectrum   | Load Cases     | Poisson's Ratio             | : 0                             | .33                   |            |
| t  | 11    | aLCB11       | Strengt     | Add           | (D) + 0.7EX              |      |             |                   | Scale Up Fac     | tor: 1                | RX -           | Thermal Coeffic             | ient : 2.3000e-0                | 005 1/[C]             |            |
| t  | 12    | aLCB12       | Strengt     | Add           | (D) + 0.7EY              |      |             |                   |                  |                       |                | Weight Density              | : 26                            | .48 kN/m <sup>3</sup> |            |
| t  | 13    | aLCB13       | Strengt     | Add           | (D) - 0.7EX              |      |             |                   | Factor           | Load Case             | Add            | Use Mass De                 | nsity:                          | 2.7 kN/m³/g           |            |
| I  | 14    | aLCB14       | Strengt     | Add           | (D) - 0.7EY              |      |             |                   | 1.000            | RX                    | Modify         |                             |                                 |                       |            |
|    | 15    | aLCB15       | Strengt     | Add           | (D) + 0.7(1.0)(RX(RS)-   |      |             |                   | 1.000            | KI                    | Delete         | Modulus of Elas             | bicity : 0.0000e+0              | 000 kN/m²             |            |
| 1  | 16    | aLCB16       | Strengt     | Add           | (D) + 0.7(1.0)(RX(RS)-   |      |             |                   | Manipulation     | f Construction Stage  | Load Case      | Poisson's Ratio             | :                               | 0                     |            |
| ∔  | 17    | aLCB17       | Strengt     | Add           | (D) + 0.7(1.0)(RY(RS))   |      |             |                   | ST : Static Lo   | ad Case               |                | Thermal Coeffic             | ent : 0.0000e+0                 | 000 1/[C]             |            |
| ╀  | 18    | aLCB18       | Strengt     | Add           | (D) + 0.7(1.0)(RY(RS)    |      |             |                   | C5 : Constru     | ction Stage Load Cas  | e              | Weight Density              | :                               | 0 kN/m <sup>3</sup>   |            |
| ╉  | 19    | aLCB19       | Strengt     | Add           | (D) - 0.7(1.0)(RX(RS)+   |      |             |                   | ST Only          | CS Only               | ST+CS          | Use Mass De                 | nsity:                          | 0 kN/m³/g             |            |
| ╉  | 20    | aLCB20       | Strengt     | Add           | (D) = 0.7(1.0)(RX(RS)-t) |      |             |                   | Consider (       | orthogonal Effect     |                |                             |                                 |                       |            |
| -  | 21    | alouzi       | Strengt     | Auu           | (D) - 0.7(1.0)(K1(K3)1 + |      |             |                   | Satio            | ad Cases for Orthog   | onal Effect    | Plasticity Data             |                                 |                       |            |
| -  |       |              |             |               |                          |      |             |                   | Serte            | ad cases for Orthog   | onar criect    | Plastic Materia             | NONE                            | •                     |            |
|    |       |              |             |               |                          |      | <u>,</u>    |                   |                  | Rule                  |                | Inelastic Materia           | Properties for Fiber Mo         | del                   |            |
| ор | у     | Import       |             | Auto Genera   | stion Spread Sheet       | Form | J           |                   | SRSS(Squ         | are-Root-of-Sum-of    | Squares)       | Concrete                    | one v                           | Steel None            | <b></b>    |
|    | a 44  |              | turn torrel |               |                          |      |             |                   | Generate         | Additional Load Comb  | inations       | Thermal Transfer            |                                 |                       |            |
| ne | C: 11 | 'Users ₩yıse | 0.MIDASI11  | WDownloads WR | C_EC2_04_F Browse        |      | Make Load C | Combination Sheet | for Specia       | al Seismic Load       |                | Specific Heat               | : 0                             | Btu/kN·[C]            |            |
|    |       |              |             |               |                          |      |             |                   | for Vertic       | al Seismic Forces     |                | Heat Conduction             | : 0                             | Btu/m·hr·[C]          |            |
|    |       |              |             |               |                          |      |             |                   |                  | Factors for Seismic D | esign          | Damping Ratio               | : 0                             |                       |            |
|    |       |              |             |               |                          |      |             |                   |                  |                       |                |                             |                                 | OK Cancel             | Apply      |
|    |       |              |             |               |                          |      |             |                   |                  | OK                    | Cancel         |                             |                                 |                       |            |
|    |       |              |             |               |                          |      |             |                   |                  |                       |                |                             |                                 |                       |            |

### 13. Add options of As, use and Rho, use in shell flexural checking

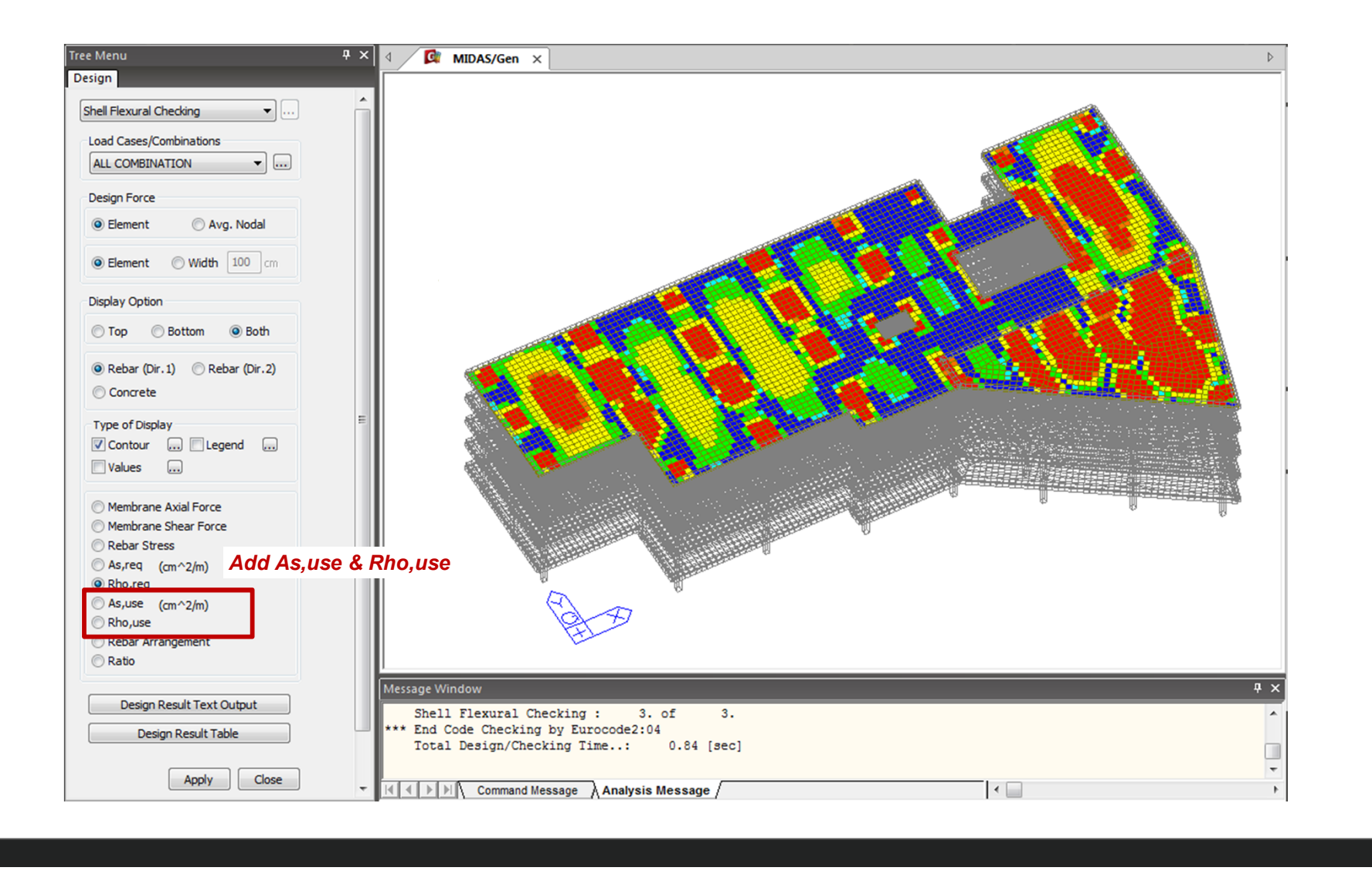

# midas **Design+**

### **Design+**

### 1. Add Steel Design as per AISC360-16 and AISC360-16M

#### • Supported Design Items

: Steel Beam/Column, CFT Column, SRC Column, Crane Girder, Bolt Connection, Steel Stair

#### Steel Design as AISC360-16

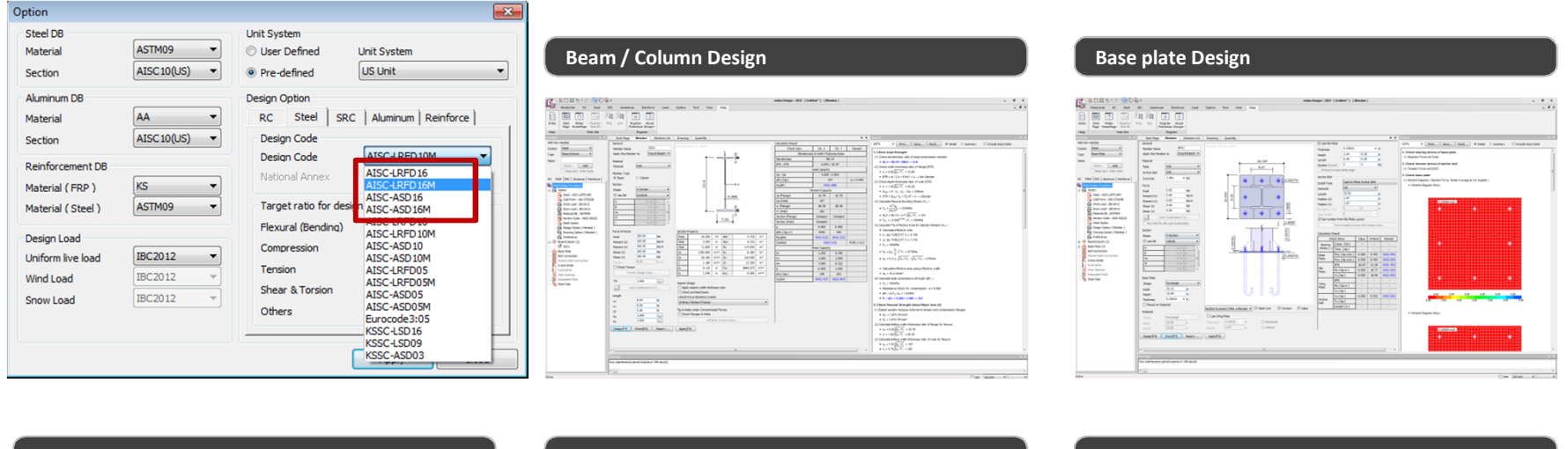

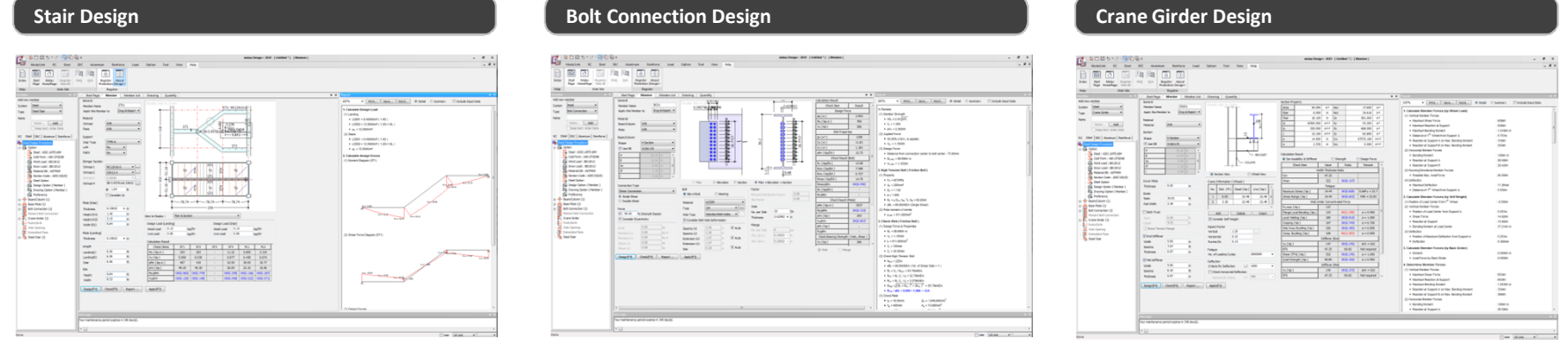

MIDAS